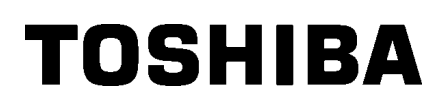

Impresora de etiquetas TOSHIBA 2ST DB-EA4D SERIES

Owner's Manual Mode d'emploi Bedienungsanleitung Manual de instrucciones Gebruikershandleiding Manuale Utente Manual do Utilizador

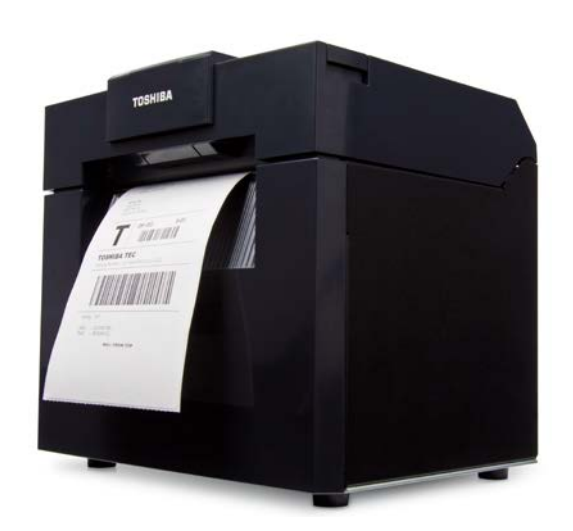

# Impresora de etiquetas TOSHIBA 2ST DB-EA4D SERIES

# Manual de instrucciones

### Resumen de seguridad

La seguridad personal durante la manipulación o el mantenimiento de este equipo es muy importante. Este manual incluye advertencias y precauciones necesarias para una manipulación segura. Deben leerse y comprenderse todas las advertencias y precauciones que contiene este manual antes de manipular el equipo o realizar tareas de mantenimiento en el mismo.

No intente realizar reparaciones ni modificaciones en este equipo. Si se produce un error que no puede corregirse mediante los procedimientos que se describen en este manual, apague y desenchufe la máquina, y póngase en contacto con un representante autorizado de TOSHIBA TEC CORPORATION para solicitar asistencia.

### Significado de los símbolos

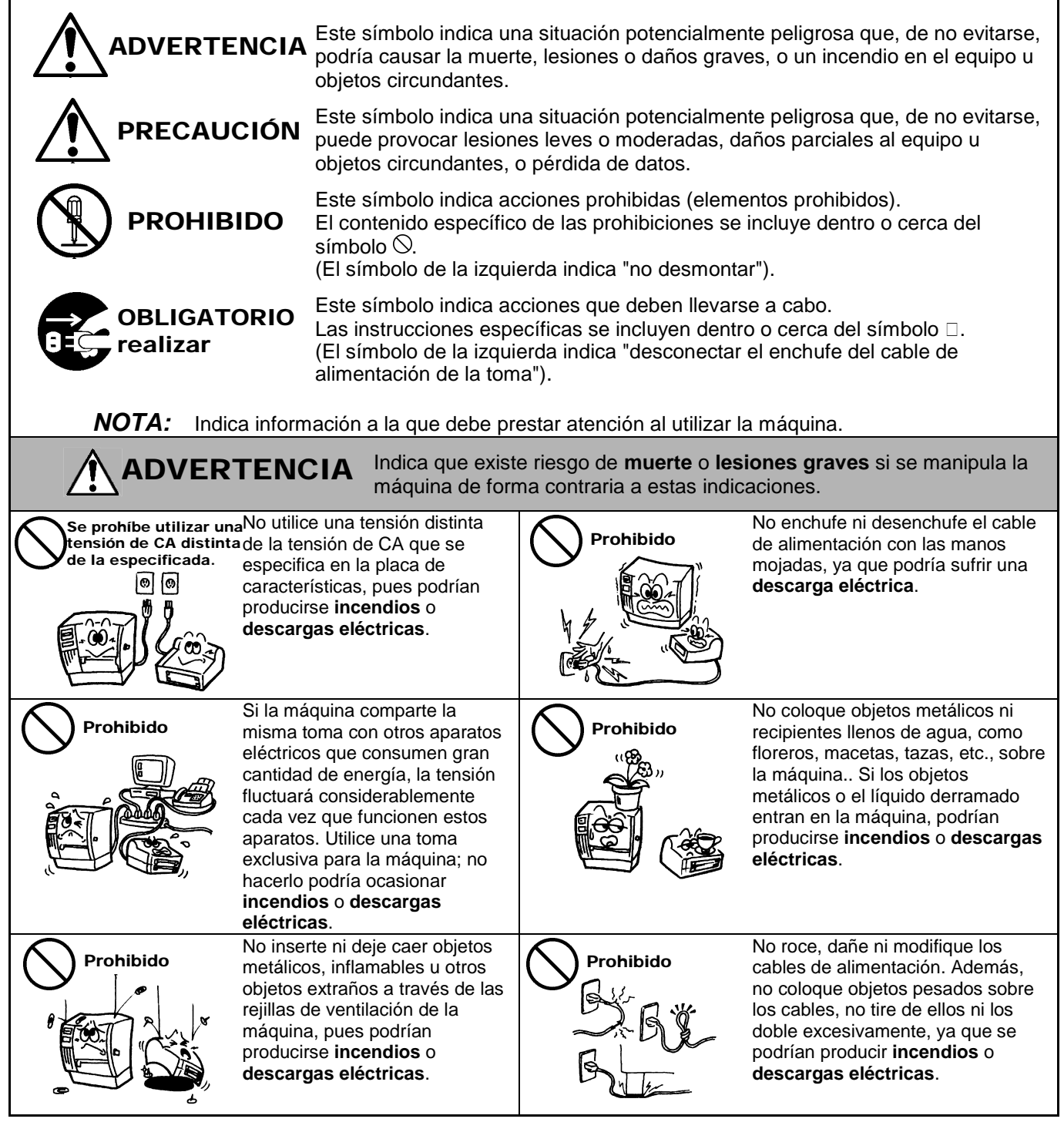

### Precauciones de seguridad

#### VERSIÓN ESPAÑOLA

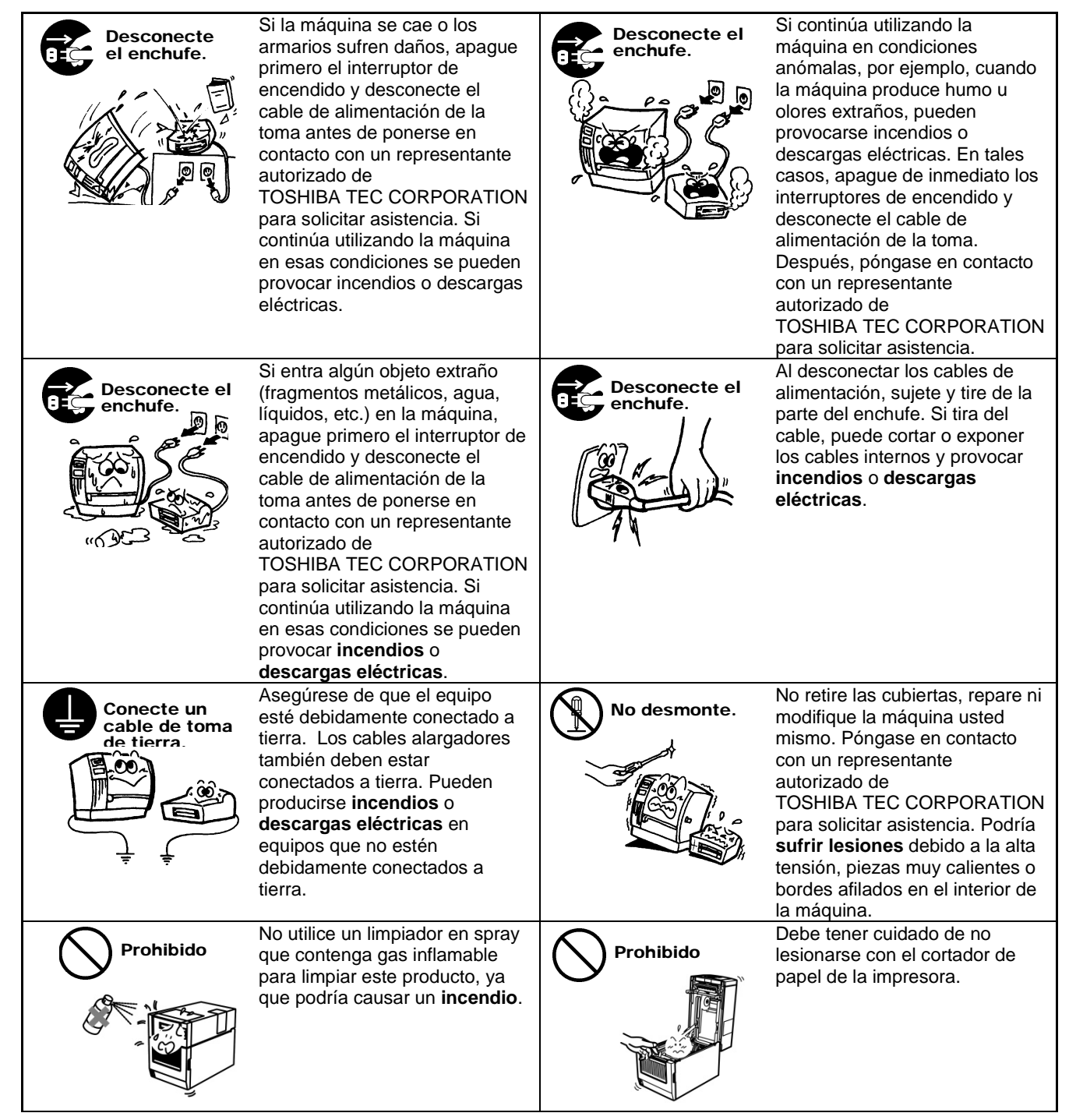

# PRECAUCIÓN

Indica que existe riesgo de **lesiones** personales o **daños** materiales si se manipula la máquina de forma contraria a estas indicaciones.

### Precauciones

Las precauciones siguientes ayudarán a garantizar un funcionamiento continuo correcto de la máquina.

- Intente evitar lugares con las siguientes condiciones adversas:
  - Temperaturas fuera de las indicadas
     \*
     Luz solar directa
     \*
     Hu

     Fuente de alimentación compartida
     \*
     Vibración excesiva
     \*
     Po
    - \* Humedad elevada
    - \* Polvo/gas
- La cubierta debe limpiarse con un paño seco o ligeramente humedecido con una solución de detergente suave. NO USE DISOLVENTES NI DISOLVENTES VOLÁTILES sobre las cubiertas de plástico.
- UTILICE SOLO papel y cintas ESPECIFICADAS POR TOSHIBA TEC CORPORATION.
- NO GUARDE el papel ni las cintas en lugares donde puedan estar expuestos a la luz directa del sol, altas temperaturas, humedad alta, polvo o gas.
- Los datos almacenados en la memoria de la impresora podrían perderse durante un fallo de la impresora.
- Intente no conectar este equipo a la misma fuente de alimentación que otros equipos de alta tensión o equipos que puedan provocar interferencias en la red eléctrica.
- Desenchufe la máquina siempre que realice trabajos en su interior o la limpie.
- Mantenga el entorno de trabajo libre de electricidad estática.
- No coloque objetos pesados sobre la máquina, ya que podrían desequilibrarse y caer produciendo lesiones.
- No obstruya las ranuras de ventilación de la máquina, pues se acumulará calor en el interior de la máquina con el consiguiente riesgo de **incendio**.
- No se apoye en la máquina. Podría caer sobre usted y provocarle lesiones.
- Desenchufe la máquina cuando no se utilice durante un periodo de tiempo prolongado.
- Coloque y ponga en funcionamiento la máquina sobre una superficie estable y plana.
- No utilice este producto en lugares donde su uso esté prohibido, por ejemplo, en un avión o en un hospital. Si
  desconoce las zonas prohibidas, consulte y siga las instrucciones de la compañía aérea o institución médica. La
  instrumentación de vuelo o los equipos médicos pueden verse afectados y provocar accidentes graves.
- Este producto usa una potencia extremadamente baja comparada con los móviles, y por eso posiblemente no afecte al funcionamiento de marcapasos cardíacos u otros equipos médicos implantados. Sin embargo, si por alguna razón cree que se están produciendo interferencias que afectan a marcapasos cardíacos o desfibriladores, deje de usar inmediatamente el producto y póngase en contacto con el agente de ventas de TOSHIBA TEC.
- Este producto se comunica con otros dispositivos vía radio. Dependiendo de la localización de la instalación, orientación, ambiente de trabajo, etc., el rendimiento de la comunicación puede ser menor o afectar a dispositivos que operen en su proximidad.
- Mantener alejado de los microondas. El rendimiento de la comunicación puede ser menor o la comunicación puede fallar debido a las interferencias de radio emitidas por un microondas.
- Dado que el Bluetooth y la LAN inalámbrica utilizan la misma banda de radio frecuencia, las ondas de radio pueden interferir entre ellas al utilizarse al mismo tiempo, con el consiguiente deterioro del rendimiento de la comunicación o una desconexión de la red. Si se produjera cualquier problema con la conexión, deje de utilizar el Bluetooth o la LAN inalámbrica.
- Para evitar lesiones, tenga cuidado de no pillarse los dedos cuando abra o cierre la cubierta.
- No toque ninguna pieza móvil. Para reducir el riesgo de que los dedos, joyas, ropa, etc. se atasquen en las partes móviles, apague el interruptor para detener el movimiento.
- Mantenga la máquina alejada de llamas u otras fuentes de calor. De no hacerlo, podría provocar un incendio o fallo de la máquina.
- Durante tormentas con rayos, apague y manténgase alejado de la máquina debido al peligro de descarga eléctrica y fallo de la máquina.
- Evite los lugares sujetos a cambios rápidos de temperatura ya que esto provoca condensación y, por consiguiente, se produce una descarga eléctrica o un fallo de la máquina.
- No dañe el cabezal de impresión, el rodillo de impresión (platen) o el rodillo de despegado con un objeto punzante. Si lo hace, puede producirse un fallo de la máquina.
- No toque ni ponga en contacto el elemento de cabezal de impresión con un objeto duro. Si lo hace, puede producirse un fallo de la máquina.
- RIESGO DE EXPLOSIÓN SI LA BATERÍA SE SUSTITUYE POR UNA DE UN TIPO INCORRECTO. ELIMINE LAS BATERÍAS USADAS DE ACUERDO CON LAS INSTRUCCIONES.

#### Solicitud de mantenimiento

- Utilice nuestros servicios de mantenimiento.
- Después de adquirir la máquina, póngase en contacto con un representante autorizado de TOSHIBA TEC CORPORATION para recibir asistencia una vez al año con el fin de limpiar el interior de la máquina. La acumulación de polvo en el interior de la máquina podría causar **incendios** o **averías**. La limpieza es particularmente eficaz antes de las temporadas húmedas y lluviosas.
- Nuestro servicio de mantenimiento preventivo realiza revisiones periódicas y otros trabajos necesarios para mantener la calidad y el rendimiento de la máquina, previniendo los problemas antes de que ocurran. Para obtener más detalles, póngase en contacto con un representante autorizado de TOSHIBA TEC CORPORATION para solicitar asistencia
- Uso de insecticidas y otros productos químicos No exponga la máquina a insecticidas ni a otros disolventes volátiles. Podrían ocasionar el deterioro del armario u otras piezas y provocar el desprendimiento de la pintura.

#### Notas

- Se prohíbe la copia total o parcial de este manual sin el consentimiento previo por escrito de TOSHIBA TEC.
- El contenido de este manual está sujeto a modificaciones sin previo aviso.
- Para cualquier consulta sobre este manual, diríjase a su representante de servicio local autorizado.
- En caso de reexportar esta impresora, asegúrese de que el usuario obtiene las certificaciones necesarias de los países donde va a utilizar la impresora antes de su reexportación.

Los cambios o las modificaciones que no estén aprobados expresamente por el fabricante por su conformidad podrían anular la autorización del usuario para utilizar el equipo.

Centronics es una marca comercial registrada de Centronics Data Computer Corp. Microsoft es una marca comercial registrada de Microsoft Corporation. Windows es una marca comercial de Microsoft Corporation.

Este producto se ha diseñado para el uso comercial y no es un bien de consumo.

## Solo para la UE

#### Conformidad CE:

Este producto está etiquetado con la marca CE de conformidad con las disposiciones de las directivas europeas aplicables, en particular la Directiva de baja tensión 2014/35/UE, la Directiva de compatibilidad electromagnética 2014/30/UE, la Directiva RoHS 2011/65/UE y la Directiva Delegada (UE) 2015/863 para este producto y los accesorios eléctricos. La marca CE es responsabilidad de TOSHIBA TEC GERMANY IMAGING SYSTEMS GmbH, Carl-Schurz-Str. 7, 41460 Neuss, Alemania, teléfono +49-(0)-2131-1245-0. Para obtener una copia de la Declaración de conformidad CE pertinente, póngase en contacto con su distribuidor o con TOSHIBA TEC.

Advertencia:

Este es un producto de clase A. En un entorno doméstico, este producto puede producir interferencias de radio que podrían obligar al usuario a aplicar medidas adecuadas.

#### La siguiente información solo concierne a los Estados miembros de la UE: Eliminación de los productos (según la directiva de la UE 2012/19/UE) Directiva sobre residuos de aparatos eléctricos y electrónicos (RAEE)

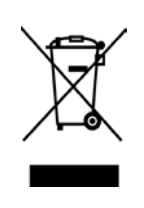

El uso de este símbolo indica que el producto no debe eliminarse como residuo urbano no seleccionado y tiene que eliminarse por separado. Las baterías y acumuladores que integra pueden eliminarse junto con el producto. Estos productos serán separados en los centros de reciclado. La barra negra indica que el producto empezó a comercializarse después del 13 de agosto de 2005. Al garantizar la correcta eliminación de este producto, ayudará a evitar posibles consecuencias negativas para el medio ambiente y la salud humana que podrían derivarse de una manipulación inadecuada del mismo.

Para obtener una información más detallada sobre la recogida y reciclaje del producto, le rogamos que se ponga en contacto con el proveedor donde lo compró.

## Solo para EE.UU. y Canadá

### Aviso de FCC

Este equipo se ha sometido a pruebas y se ha comprobado que cumple los límites para dispositivos digitales de clase A, según la sección 15 de las Normas FCC. Estos límites están diseñados para ofrecer una protección razonable contra interferencias

perjudiciales cuando se utiliza el equipo en un entorno comercial. Este equipo genera, utiliza y puede emitir energía de radiofrecuencia y, si no se instala y utiliza de acuerdo con el manual de instrucciones, puede producir interferencias en las comunicaciones por radio. La utilización de este equipo en una zona residencial puede producir interferencias perjudiciales, en cuyo caso el usuario deberá corregir las interferencias por su cuenta.

### ADVERTENCIA

Los cambios o las modificaciones que no estén aprobados expresamente por el responsable de cumplimiento podrían anular la autorización del usuario para utilizar el equipo.

(solo para EE. UU.)

### Advertencia sobre la Propuesta 65 de California: Solo para California (EE.UU.)

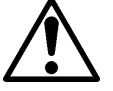

## ADVERTENCIA:

Este Producto puede exponerle a ftalato(s), que, conforme al estado de California, producen cáncer, defectos de nacimiento

u otros daños reproductivos. Para obtener más información, visite el sitio <u>https://www.p65warnings.ca.gov/product</u>

## Solo para Canadá

CAN ICES-3 (A) / NMB-3 (A)

Este aparato digital de clase A cumple con la norma canadiense ICES-003.

## <u>ÍNDICE</u>

| 1.   | INTR   | ODUCC    | CIÓN                                      | Página<br>ES1-1 |
|------|--------|----------|-------------------------------------------|-----------------|
|      | 1.1    | Modelc   | aplicable                                 | ES1-1           |
|      | 1.2    | Acceso   | rios                                      | ES1-1           |
| 2. E | SPEC   |          | IONES                                     | ES2-1           |
|      | 2.1    | Especi   | ficaciones de la impresora                | ES2-2           |
|      | 2.2    | Especit  | ficaciones del papel                      | ES2-2           |
|      |        | 2.2.1    | Tamaño y forma del papel                  | ES2-2           |
|      |        | 2.2.2    | Área de detección del sensor transmisivo  | ES2-4           |
|      |        | 2.2.3    | Área de detección del sensor reflectivo   | ES2-5           |
|      |        | 2.2.4    | Área de impresión efectiva del papel      | ES2-6           |
|      | 2.3    | Opcion   | es                                        | ES2-6           |
| 3.   | ASPE   | ЕСТО     |                                           | ES3-1           |
|      | 3.1    | Dimens   | siones                                    | ES3-1           |
|      | 3.2    | Vista a  | nterior                                   | ES3-1           |
|      | 3.3    | Vista p  | osterior                                  | ES3-1           |
|      | 3.4    | Panel o  | de operaciones                            | ES3-2           |
|      | 3.5    | Interior |                                           | ES3-2           |
| 4. F | UNCIO  | ONES B   | ÁSICAS DEL PANEL DE OPERACIONES           | ES4-1           |
|      | 4.1    | Indicad  | lores LED                                 | ES4-1           |
|      |        | 4.1.1    | LED de encendido (ONLINE)                 | ES4-1           |
|      |        | 4.1.2    | LED ERROR                                 | ES4-1           |
|      |        | 4.1.3    | Indicaciones y significado de los LED     | ES4-1           |
|      | 4.2    | Teclas   | en modo de funcionamiento normal          | ES4-1           |
|      |        | 4.2.1    | Tecla MENU                                | ES4-1           |
|      |        | 4.2.2    | Tecla PAUSE                               | ES4-2           |
|      |        | 4.2.3    | Tecla FEED                                | ES4-3           |
|      | 4.3    | Funcio   | nes especiales                            | ES4-4           |
|      |        | 4.3.1    | Configuration Print                       | ES4-5           |
|      |        | 4.3.2    | Factory Default                           | ES4-6           |
|      |        | 4.3.3    | Menu Mode                                 | ES4-7           |
| 5.   | INST   | ALACIÓ   | NY CONFIGURACIÓN DE LA IMPRESORA          | ES5-1           |
|      | 5.1 In | stalació | n                                         | ES5-2           |
|      |        | 5.1.1 lr | nstalación del soporte del rollo de papel | ES5-2           |
|      |        | 5.1.2    | Colocación del papel                      | ES5-3           |

## Página

|     | 5.2   | Conexión del cable de alimentación y de los cables ES5-4 |                                                                 |        |
|-----|-------|----------------------------------------------------------|-----------------------------------------------------------------|--------|
|     | 5.3   | Ajuste                                                   | de la posición del sensor                                       | ES5-5  |
|     |       | 5.3.1                                                    | Ajuste de la posición del sensor reflectivo                     | ES5-5  |
|     |       | 5.3.2                                                    | Ajuste de la posición del sensor transmisivo                    | ES5-6  |
|     | 5.4   | Menu M                                                   | Mode                                                            | ES5-7  |
|     | 5.5   | Config                                                   | uración de las interfaces                                       | ES5-8  |
|     |       | 5.5.1                                                    | Configuración de la interfaz paralela                           | ES5-8  |
|     |       | 5.5.2                                                    | Configuración de la interfaz Ethernet                           | ES5-9  |
|     | 5.6   | Configu                                                  | uración del tipo de papel                                       | ES5-11 |
|     | 5.7   | Calibra                                                  | ción del sensor                                                 | ES5-12 |
|     |       | 5.7.1                                                    | Calibración del sensor con papel con marca negra                | ES5-13 |
|     |       | 5.7.2                                                    | Calibración del sensor con papel blanco                         | ES5-14 |
|     |       | 5.7.3                                                    | Calibración del sensor con papel de etiquetas                   | ES5-15 |
|     |       | 5.7.4                                                    | Calibración del sensor con papel perforado                      | ES5-16 |
|     | 5.8   | Instala                                                  | ción del controlador de la impresora                            | ES5-17 |
|     |       | 5.8.1                                                    | Requisitos del sistema                                          | ES5-17 |
|     |       | 5.8.2                                                    | Guía de instalación del controlador con un cable USB o paralelo | ES5-17 |
|     |       | 5.8.3                                                    | Guía de instalación del controlador mediante LAN                | ES5-20 |
|     | 5.9   | Configu                                                  | uración de los parámetros en Menu Mode                          | ES5-25 |
|     |       | 5.9.1                                                    | Categoría "Firmware Version, CRC"                               | ES5-25 |
|     |       | 5.9.2                                                    | Categoría "Communication Interface"                             | ES5-25 |
|     |       | 5.9.3                                                    | Categoría "Printer Configuration"                               | ES5-26 |
|     |       | 5.9.4                                                    | Categoría "Printer Adjustment"                                  | ES5-29 |
|     |       | 5.9.5                                                    | Categoría "Printer Test Mode"                                   | ES5-30 |
| 6.  | CUID  | ADO Y                                                    | MANIPULACIÓN DEL PAPEL                                          | ES6-1  |
| 7.  | MAN   | TENIMI                                                   | ENTO GENERAL                                                    | ES7-1  |
|     | 7.1   | Limpie                                                   | za                                                              | ES7-1  |
|     | 7.2   | Cubier                                                   | tas                                                             | ES7-2  |
|     | 7.3   | Quitar                                                   | papel atascado                                                  | ES7-2  |
| 8.  | SOLU  | JCIÓN I                                                  | DE PROBLEMAS                                                    | ES8-1  |
|     | 8.1   | Mensa                                                    | jes de error                                                    | ES8-1  |
|     | 8.2   | Posible                                                  | es problemas                                                    | ES8-3  |
| APE | ÉNDIC | E 1                                                      | INTERFAZ                                                        | A-1    |
| APE | ÉNDIC | E 2                                                      | ÁRBOL DEL MENU MODE                                             | A-3    |

## 1. INTRODUCCIÓN

Gracias por elegir la impresora de códigos de etiquetas de 4 pulgadas TEC DB-EA4D Series 2ST. Esta impresora de nueva generación, alto rendimiento y elevada calidad cuenta con el hardware más reciente. Este manual contiene información sobre la configuración general y el mantenimiento, y debe leerlo atentamente para obtener el máximo rendimiento y la máxima duración de la impresora. Si tuviese alguna cuestión referente a la impresora, consulte este manual. Asegúrese de tenerlo a mano para futuras consultas.

### 1.1 Modelo aplicable

- DB-EA4D-GS10-QM-R
- DB-EA4D-GS12-QM-R

Descripción del nombre de modelo

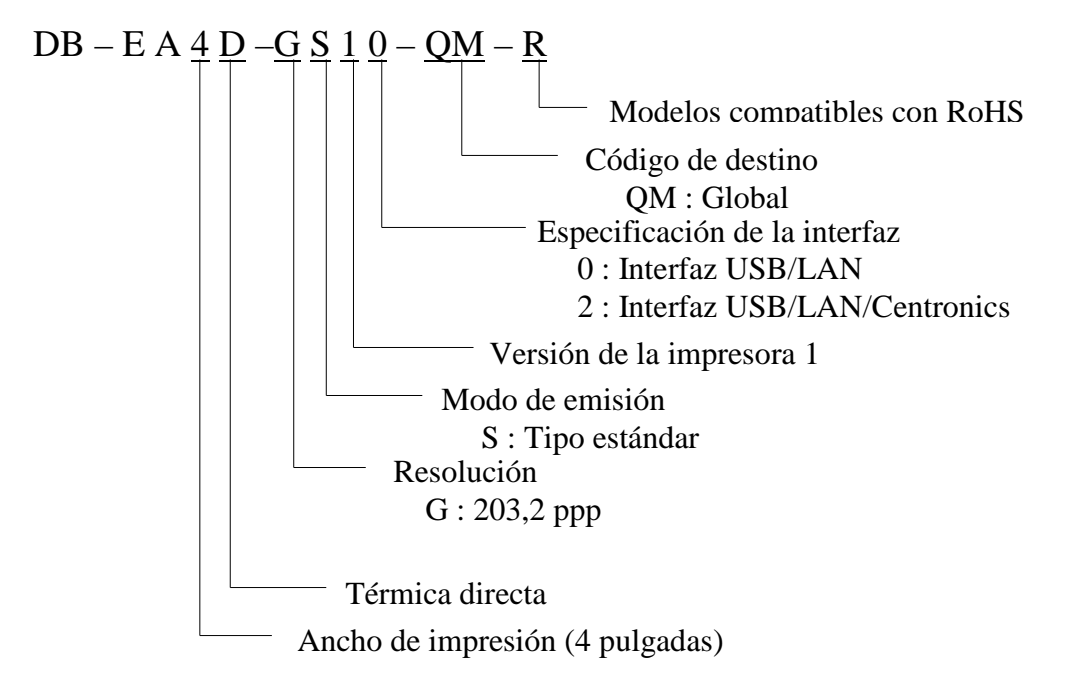

## 1.2 Accesorios

Cuando desembale la impresora, asegúrese de que todos los accesorios acompañan a la impresora.

- □ Manual de instalación rápida (n.º de documento: ESO1-33092)
- □ Hoja de precauciones de seguridad (n.º de documento: ESO2-33038)
- **Cable de alimentación**

### NOTAS:

- 1. Compruebe si la impresora presenta daños o arañazos. En cualquier caso, TOSHIBA TEC no será responsable de ningún tipo de daño que sufra el producto durante el transporte.
- 2. Conserve las cajas y las almohadillas por si necesita trasladar la impresora en el futuro.

## 2. ESPECIFICACIONES

## 2.1 Especificaciones de la impresora

| Especificación |                     |                                                                 |  |
|----------------|---------------------|-----------------------------------------------------------------|--|
| Tensión de     | alimentación        | CA: 100 – 120 V, 50/60 Hz ± 10%;                                |  |
|                |                     | CA: 220 – 240 V, 50 Hz ± 10%;                                   |  |
| Consumo e      | léctrico            | 100 V – 240 V 3,3 A – 1,4 A (impresión a dos caras,             |  |
|                |                     | diseño de líneas oblicuas del 14%, 6 pps)                       |  |
| Temperatur     | a de funcionamiento | 0 - 40°C (En caso de 0°C-5°C $\square$ : velocidad máx.: 4 pps) |  |
| Humedad re     | elativa             | 25% - 85% (sin condensación)                                    |  |
| Cabezal de     | impresión           | Térmico lineal, 8 puntos por mm (203,2 puntos por               |  |
|                |                     | pulgada)                                                        |  |
| Métodos de     | impresión           | Impresión térmica lineal (método térmico directo)               |  |
| Velocidade     | s de impresión      | Máx. 6 pps (modo de impresión a dos caras)                      |  |
| Ancho máx      | . de impresión      | 104 mm                                                          |  |
| Modos          |                     | Modo continuo                                                   |  |
| Pantalla de    | mensajes            | 16 caracteres x 2 líneas                                        |  |
| Dimensione     | es                  | 240 mm (ancho) x 237 mm (alto) x 226 mm (fondo), con            |  |
|                |                     | depósito de papel 470 mm (fondo)                                |  |
| Peso           |                     | Impresora: 7,5 kg (sin papel)                                   |  |
|                |                     | Interfaz USB (V2.0 alta velocidad)                              |  |
|                | DB-EA4D-GS10-QM-K   | IEEE802.3 (LAN 10 Base-T/100 Base-TX)                           |  |
| Interfaces     |                     | Interfaz USB (V2.0 alta velocidad)                              |  |
|                | DB-EA4D-GS12-QM-R   | IEEE802.3 (LAN 10 Base-T/100 Base-TX)                           |  |
|                |                     | Interfaz IEEE1284 (SPP, modo Nibble)                            |  |

## 2.2 Especificaciones del papel

### 2.2.1 Tamaño y forma del papel

|    |                                                |                 | [unidades: mm]           |
|----|------------------------------------------------|-----------------|--------------------------|
|    |                                                |                 | Modo continuo            |
|    |                                                | Etiqueta        |                          |
| 1  | Longitud dal papal                             | Cartulina       | 40.0 554.8               |
| 1  | Longitud dei paper                             | Papel perforado | 40,0 - 334,8             |
|    |                                                | Recibo          |                          |
| 2  | Longitud de la etiqueta                        |                 | 37,0 - 551,8             |
|    |                                                | Etiqueta        |                          |
| 2  | Ancho del papel                                | Cartulina       | 58.0 120.0               |
| 3  | (ver la NOTA 4.)                               | Papel perforado | 58,0 - 150,0             |
|    |                                                | Recibo          |                          |
| 4  | Ancho de la etiqueta                           |                 | 55,0 - 127,0             |
| 5  | Longitud de separación                         |                 | 3,0 - 20,0               |
| 6  | Longitud de la marca negra                     |                 | 2,0 - 10,0               |
| 7  | Ancho efectivo de impresión                    |                 | 104,0+/-0,2              |
|    |                                                | Etiqueta        | 33,0 - 547,8             |
| 0  | Longitud efectiva de impresión                 | Cartulina       |                          |
| 0  |                                                | Papel perforado | 36,0 - 547,8             |
|    |                                                | Recibo          |                          |
| 9  | Ancho de la marca negra                        |                 | Mín. 12,0                |
| 10 | Longitud de orificio                           |                 | 2,0 - 10,0               |
| 11 | Ancho de orificio                              |                 | Mín. 12,0                |
|    | Espesor del papel                              | 0,06 - 0,22     |                          |
|    | Longitud máx. efectiva para impresión continua |                 | 547,8                    |
|    | Diámetro exterior máx. del rollo               |                 | Ø 203,2 (8")             |
|    | Sentido del bobinado del rollo                 |                 | Etiqueta externa         |
|    | Diámetro interior del mandril                  |                 | Ø 38,0, 42,0, 76,2+/-0,3 |

### NOTAS:

- 1. Para garantizar la calidad de impresión y la vida útil del cabezal de impresión, utilice solo papel recomendado por TOSHIBA TEC.
- 2. Las marcas negras en los rollos de etiquetas deben marcarse en todas las separaciones.
- 3. En caso de usar papel perforado con orificios rectangulares, la impresora no puede retroceder la alimentación del papel.

Si se envían a la impresora los datos uno por uno, la impresora omite la segunda página sin imprimirla después de imprimir los primeros datos de la primera página. Después de ello, la impresora imprime los segundos datos de la tercera página.

Si se envían a la impresora todas las páginas a la vez, la impresora puede imprimirlas sin omitir ninguna página.

4. Se aplica el ancho máximo de papel de 128 mm cuando está instalada la opción de soporte del rollo de papel.

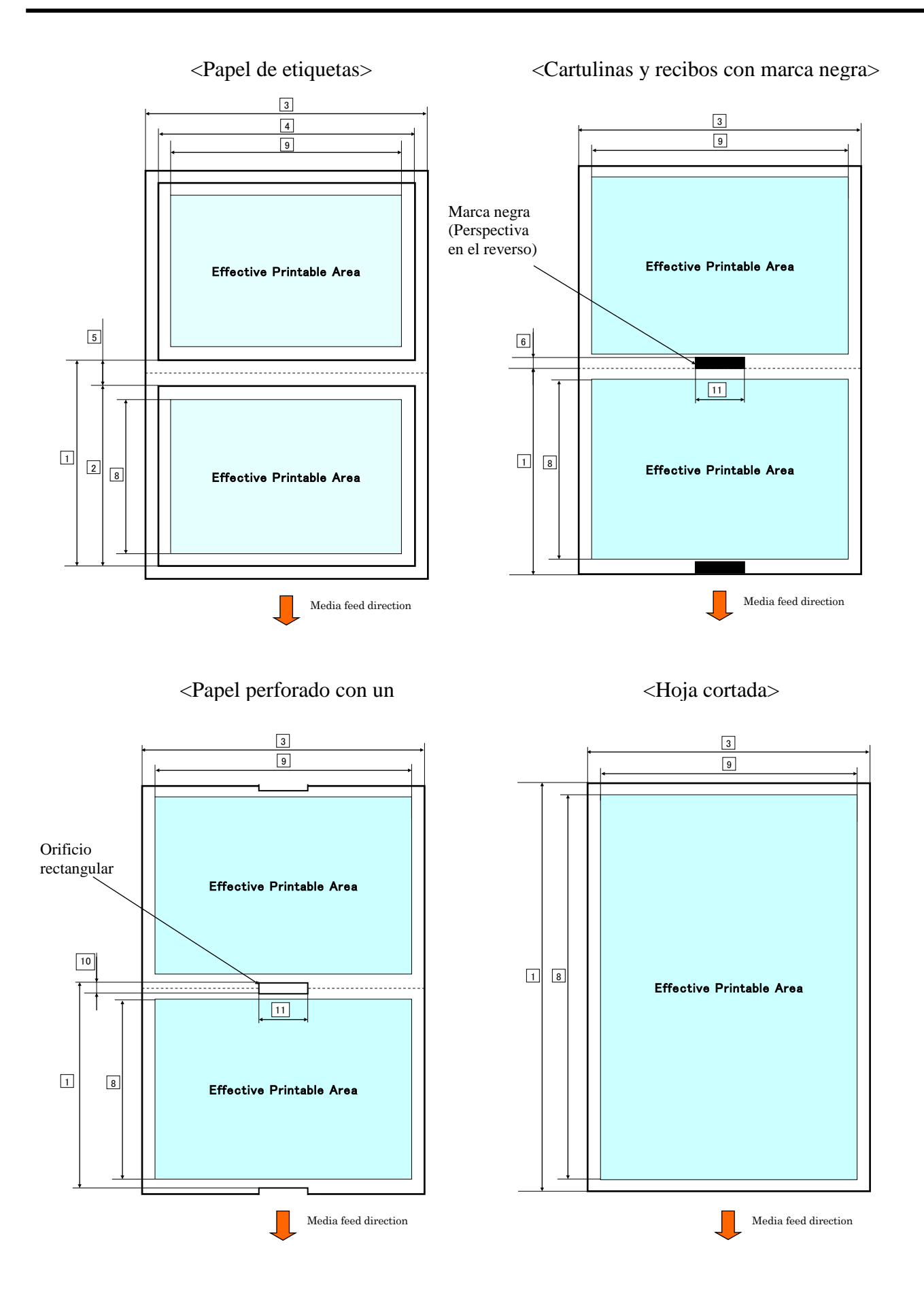

ES2-3

### 2.2.2 Área de detección del sensor transmisivo

El sensor transmisivo se puede usar en el centro del papel.

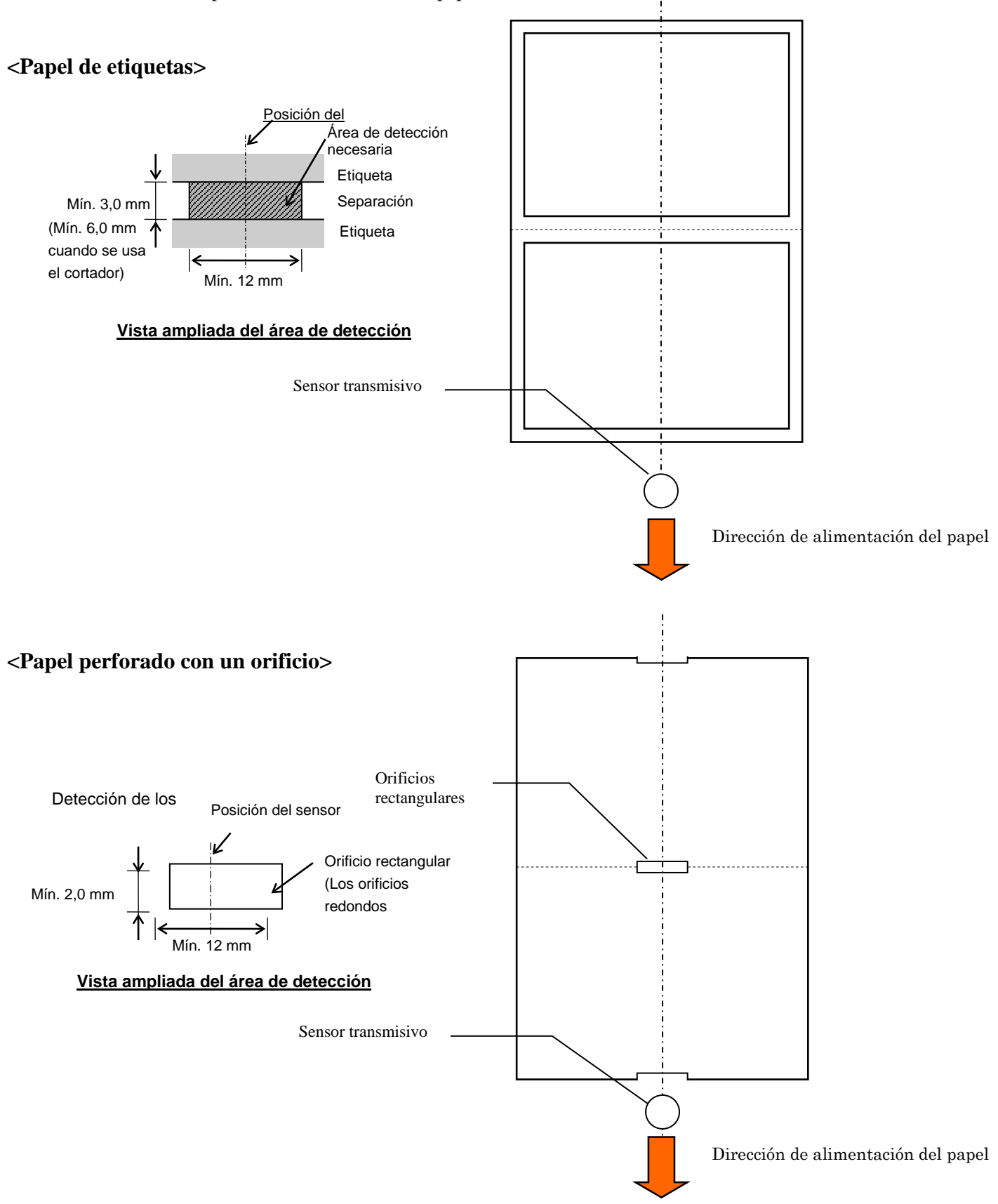

2.2 Especificaciones del papel

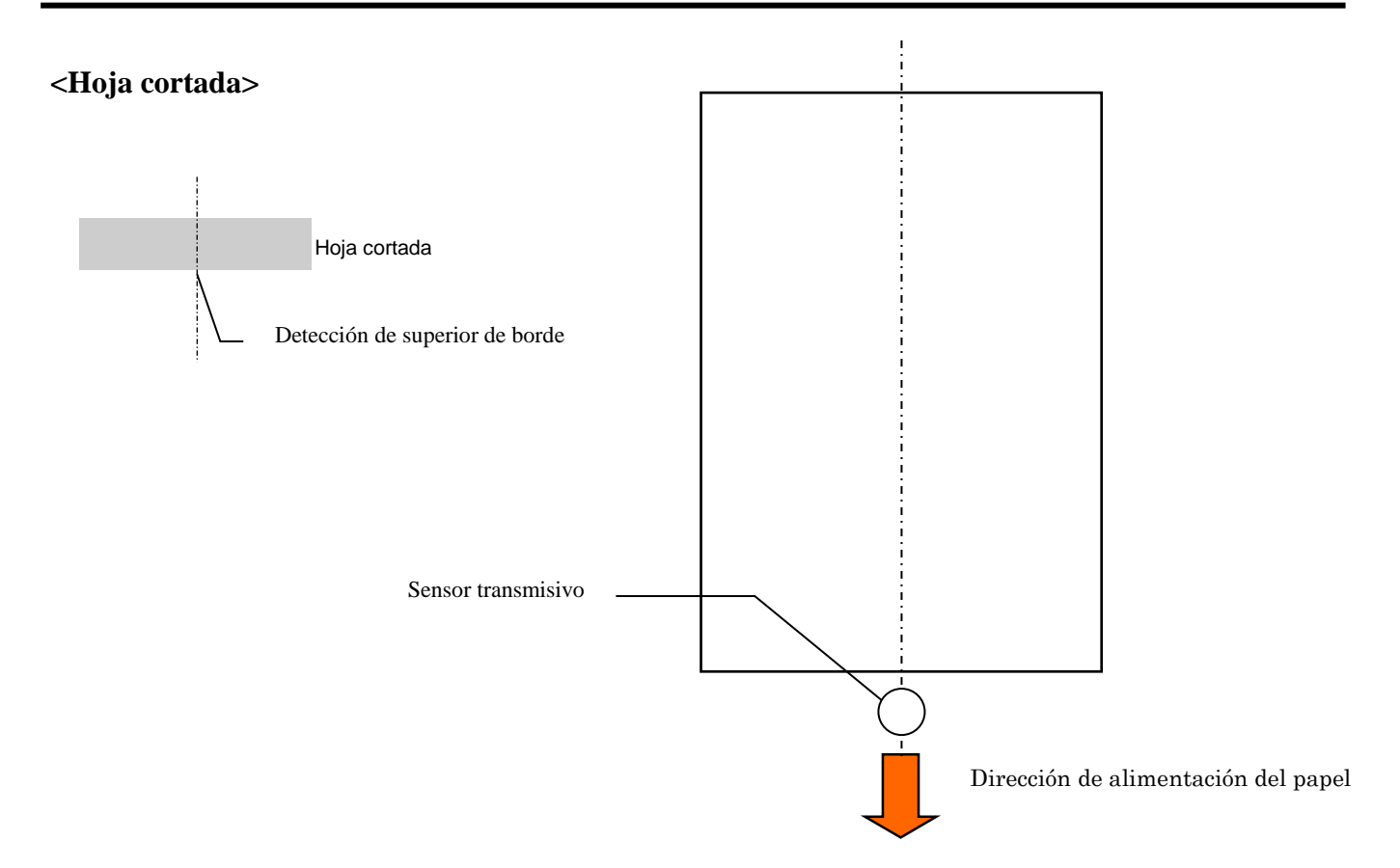

## 2.2.3 Área de detección del sensor reflectivo

El sensor reflectivo puede desplazarse entre 6,0 mm y 66,5 mm en el lado izquierdo.

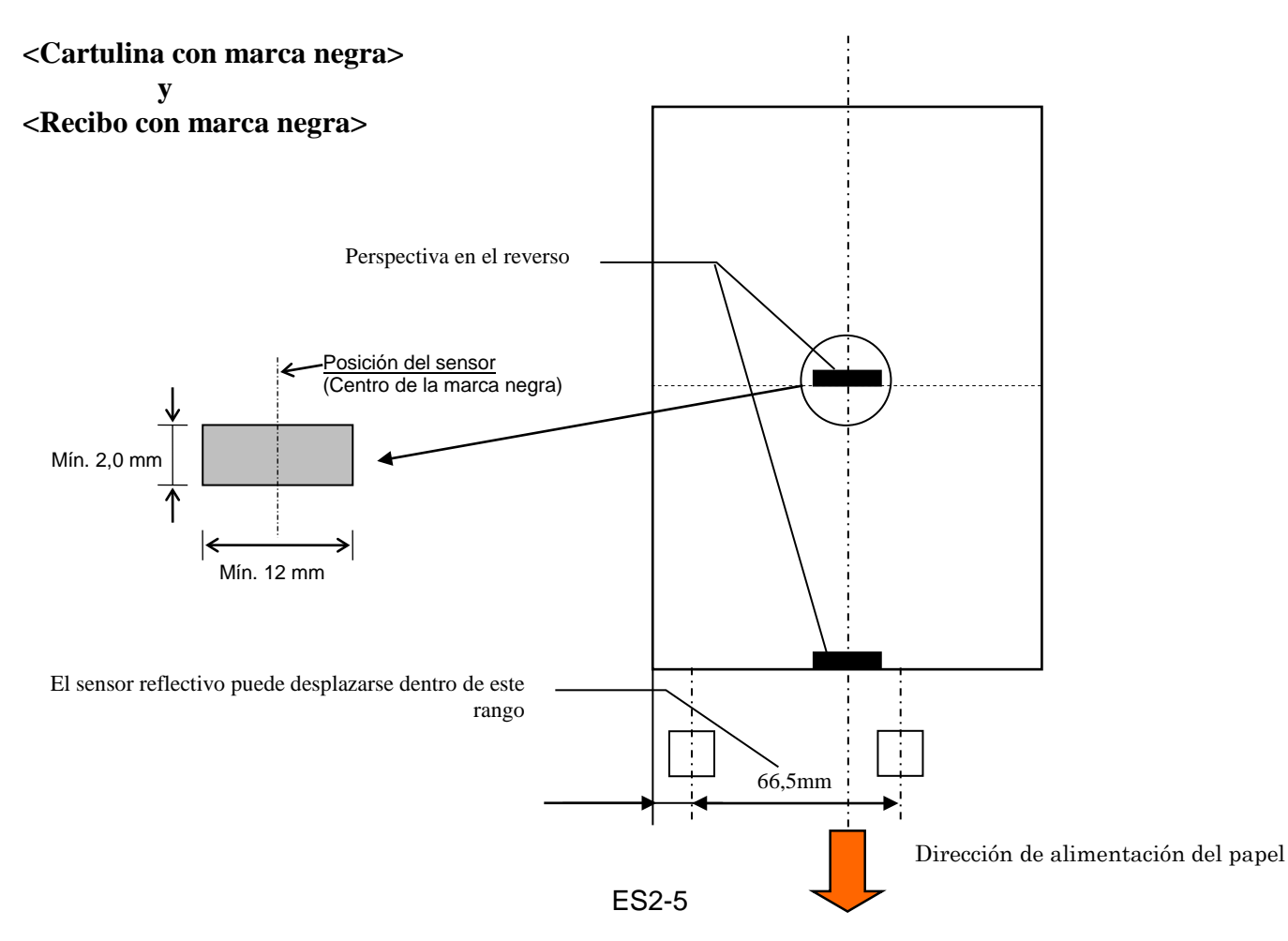

2.3 Opciones

## 2.2.4 Área de impresión efectiva del papel

La figura de abajo muestra la relación entre el ancho efectivo de impresión del cabezal y el ancho del papel.

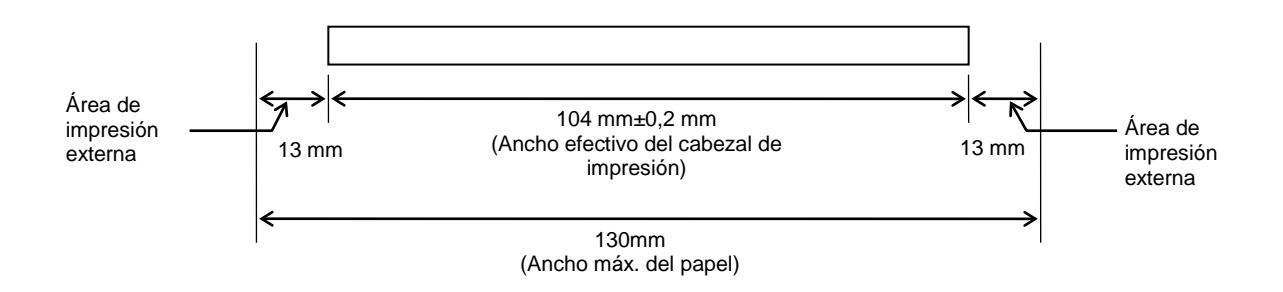

## 2.3 OPCIONES

| Nombre de la opción        | Tipo             | Descripción                                                                                                  |
|----------------------------|------------------|----------------------------------------------------------------------------------------------------|
| Soporte del rollo de papel | DB-EA904-PH-QM-R | Soporte para el rollo de papel con un diámetro de rollo externo de hasta 203,2 mm (8") y un diámetro interno |
|                            |                  | del mandril de hasta 76,2 mm (3").                                                                           |

### NOTA:

Para adquirir el KIT opcional, póngase en contacto con un representante autorizado de TOSHIBA TEC o con la oficina central de TOSHIBA TEC.

## 3. ASPECTO

## 3.1 Dimensiones

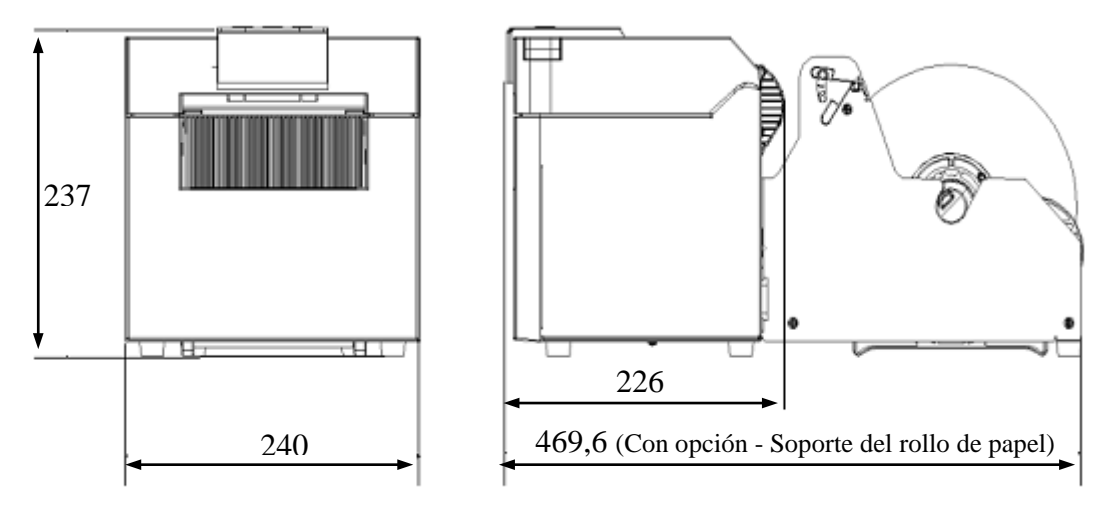

Todas las dimensiones en mm

## 3.2 Vista anterior

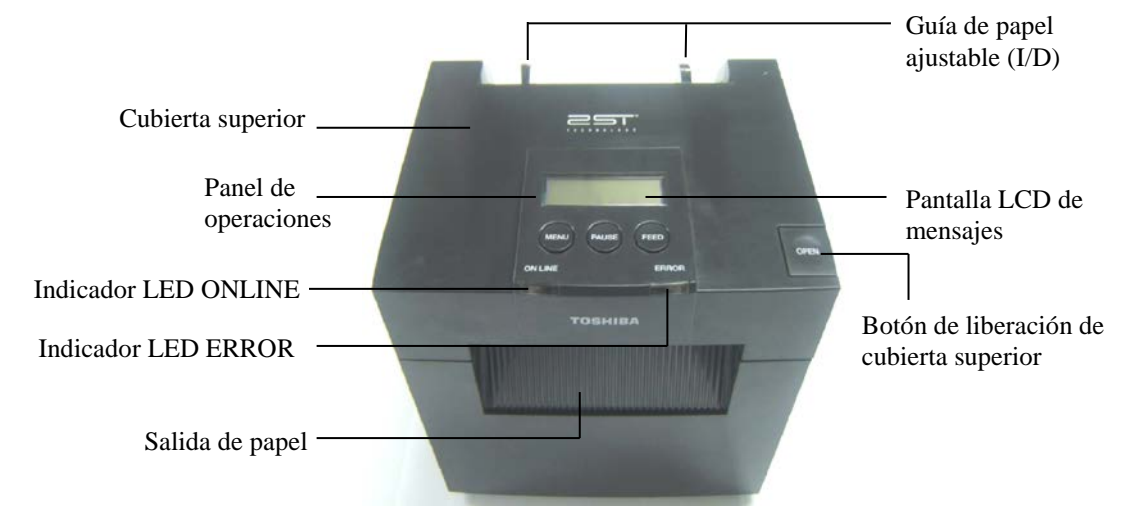

## 3.3 Vista posterior

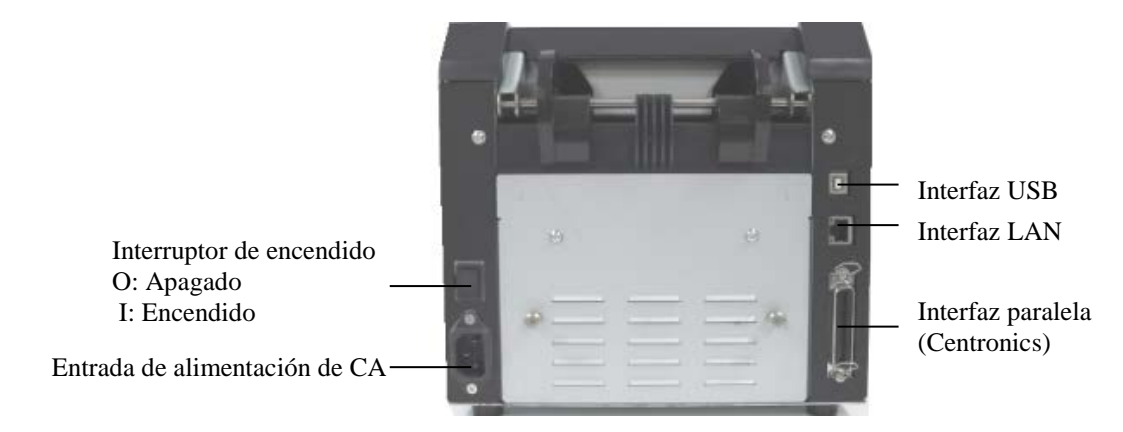

## 3.4 Panel de operaciones

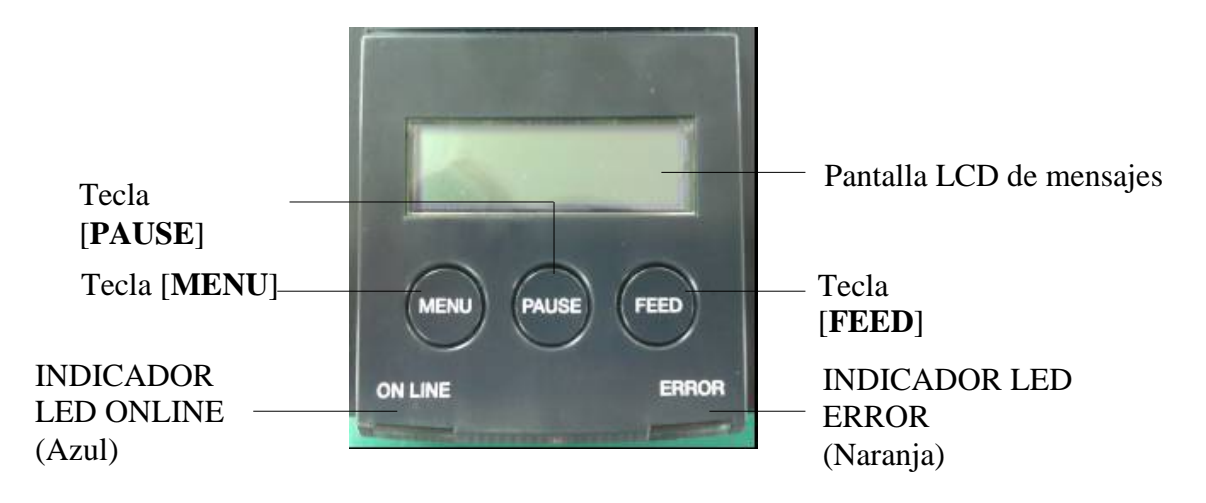

(Para más información acerca del panel de operaciones, consulte la sección 4).

## 3.5 Interior

### *¡ADVERTENCIA!*

- No toque el cabezal de impresión o alrededor del mismo justo después de imprimir. Podría quemarse, ya que el cabezal alcanza altas temperaturas durante la impresión.
- 2. No toque ninguna pieza móvil. Para reducir el riesgo de que los dedos, joyas, ropa, etc., queden atrapados en la impresora, asegúrese de cargar el papel cuando la impresora se haya detenido por completo.
- 3. Para evitar lesiones, tenga cuidado de no pillarse los dedos cuando abra o cierre la cubierta.

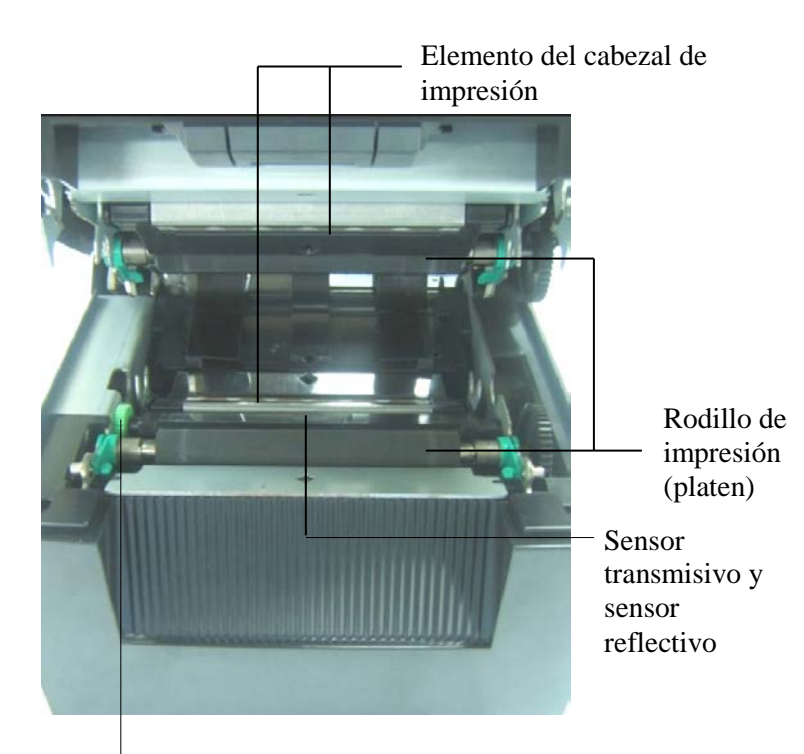

Mando del sensor

## 4. FUNCIONES BÁSICAS DEL PANEL DE OPERACIONES

### 4.1 Indicadores LED

### 4.1.1 LED de encendido (ONLINE)

- 1. Indica el estado de encendido.
- 2. Se enciende cuando la impresora está encendida.
- 3. Parpadea lento cuando la impresora detecta advertencias.
- 4. Parpadea rápido cuando la impresora está en modo IPL.

### 4.1.2 LED ERROR

- 1. Indica estado de error.
- 2. Se enciende cuando la impresora detecta un error grave.
- 3. Parpadea lento cuando la impresora detecta que no hay papel o que la cubierta está abierta.
- 4. Parpadea rápido cuando la impresora detecta un error normal.

### 4.1.3 Indicaciones y significado de los LED

| Estado de la impresora                  | Indicador LED<br>ONLINE | Indicador LED<br>ERROR |
|-----------------------------------------|-------------------------|------------------------|
| Ningún error ni ninguna advertencia     | Encendido               | Apagado                |
| Error grave                             | Encendido               | Encendido              |
| No hay papel o la cubierta está abierta | Encendido               | Parpadea lentamente    |
| Error normal                            | Encendido               | Parpadea rápidamente   |
| Advertencia                             | Parpadea lentamente     | Apagado                |
| Modo IPL                                | Parpadea rápidamente    | Apagado                |

### 4.2 Teclas en modo de funcionamiento normal

### 4.2.1 Tecla MENU

Con esta tecla se accede al Menu Mode.

- Pulse y mantenga pulsada la tecla [MENU] durante 3 segundos cuando la impresora esté en estado READY o PAUSE.
   Esta tecla no se activa cuando la impresora está en estado ERROR, procesando actividades mecánicas o con datos en el búfer.
- 2. Para iniciar el Menu Mode, aparece un mensaje en la pantalla LCD como se muestra abajo.

| Menu Mode      |
|----------------|
| Press FEED Key |

Si pulsa la tecla [MENU] mientras aparece el mensaje de arriba, la impresora volverá al modo Online.

(Consulte la explicación detallada del Menu Mode en la sección 4.3.3 "Menu Mode".)

### 4.2.2 Tecla PAUSE

Lista v ocupada

Esta tecla cambia entre los estados READY y PAUSE cuando se pulsa de forma alterna. Las interfaces USB, paralela y Ethernet están listas para el host durante los estados READY y PAUSE.

Esta tecla no se activa cuando la impresora está en estado ERROR.

- Pulse la tecla [**PAUSE**] durante las actividades mecánicas; la impresora se detendrá después de imprimir y alimentar la página de datos en el búfer y, a continuación, cambiará al estado PAUSE.
- Pulse la tecla [PAUSE] en estado PAUSE y el estado cambiará a READY.

| LED                   |         | -     |                                                                                                    |
|-----------------------|---------|-------|----------------------------------------------------------------------------------------------------|
| DE ERROR<br>ENCENDIDO |         | LCD   | Estado                                                                                                    |
| Encendido             | Apagado | READY | La impresora está en estado READY y sin<br>errores.<br>La señal de las interfaces USB, paralela y<br>Ethernet está lista para el host.<br>Las actividades mecánicas son posibles.            |
| Encendido             | Apagado | PAUSE | La impresora está en estado PAUSE y sin<br>errores.<br>La señal de las interfaces USB, paralela y<br>Ethernet está lista para el host.<br>Se detienen y pausan las actividades<br>mecánicas. |

En estado "READY" o con tres condiciones de error (LABEL ERROR / BM ERROR / PERFORATION ERROR), si esta tecla se pulsa y se mantiene pulsada más de 1 s, el papel cargado se estacionará (descargado) en la posición de estacionamiento de papel.

En la pantalla LCD, se mostrará el mensaje "Parking..." durante el estacionamiento del papel (descargado).

Si se completa el estacionamiento del papel, aparecerá en la pantalla LCD el mensaje "PARK".

- En este estado, si se pulsa la tecla [**FEED**], se carga el papel y se muestra "READY" en la pantalla LCD.

Si el estacionamiento del papel no se completa a pesar de haber alimentado máx. 20" del papel cargado en orden inverso, se muestra el mismo mensaje que antes en la pantalla LCD. ("READY")

- En este estado, si se pulsa la tecla [**FEED**], se carga el papel y se muestra "READY" en la pantalla LCD.

### 4.2.3 Tecla FEED

Con esta tecla se alimenta o carga papel.

Esta tecla no se activa cuando la impresora está en estado ERROR y procesando actividades mecánicas.

- Pulse la tecla [**FEED**] cuando esté seleccionado el modo Document Length y esté cargado el papel; la impresorá alimentará el papel.
- Pulse la tecla [**FEED**] cuando esté seleccionado el modo Label y esté cargado el papel: Si Rotary cut está configurado como "OFF":
  - Si hay papel presente en la posición TOF (en espera), el papel se alimenta hasta la posición TOF de la siguiente etiqueta.
  - Si hay papel presente en la posición Manual cut, el papel se alimenta hasta la posición de corte manual.
  - Si hay papel presente en otra posición (por ejemplo, simplemente se está realizando la impresión), el papel se alimenta hasta la siguiente posición de corte manual.
  - Si Rotary cut no está configurado como "OFF":
    - El papel se alimenta hasta la posición TOF de la etiqueta.
- Pulse la tecla FEED cuando esté seleccionado el modo Black Mark y esté cargado el papel:
  - Si Rotary cut está configurado como "OFF":
    - Si hay papel presente en la posición TOF (en espera), el papel se alimenta hasta la siguiente posición TOF de la marca negra (BM).
    - Si hay papel presente en la posición Manual cut, el papel se alimenta hasta la posición de corte manual.
    - Si hay papel presente en otra posición (por ejemplo, simplemente se está realizando la impresión), el papel se alimenta hasta la siguiente posición de corte manual.
    - Si Rotary cut no está configurado como "OFF":
      - El papel se alimenta hasta la posición TOF de la marca negra (BM).
- Pulse la tecla FEED cuando esté seleccionado el modo Perforation y esté cargado el papel:
  - Si Rotary cut está configurado como "OFF":
    - Si hay papel presente en la posición TOF (en espera), el papel se alimenta hasta la siguiente posición TOF de la hoja perforada .
    - Si hay papel presente en la posición Manual cut, el papel se alimenta hasta la posición de corte manual.
    - Si hay papel presente en otra posición (por ejemplo, simplemente se está realizando la impresión), el papel se alimenta hasta la siguiente posición de corte manual.
  - Si Rotary cut no está configurado como "OFF":
    - El papel se alimenta hasta la posición TOF del papel perforado.
- Pulse la tecla [**FEED**] cuando esté seleccionado el modo Cut Sheet y esté cargado el papel; la impresora alimentará el papel para expulsarlo.
- En caso de que la opción Paper Load se haya configurado como Manual y no haya colocado papel en la impresora, pulse la tecla [**FEED**] después de colocar el papel manualmente; el sensor PE detectará el papel. A continuación, la impresora cargará el papel en la posición TOF en cada modo.
- Pulse la tecla [**FEED**] cuando se muestre "PARK" en la pantalla LCD; la impresora cargará el papel.

### **4.3** Funciones especiales

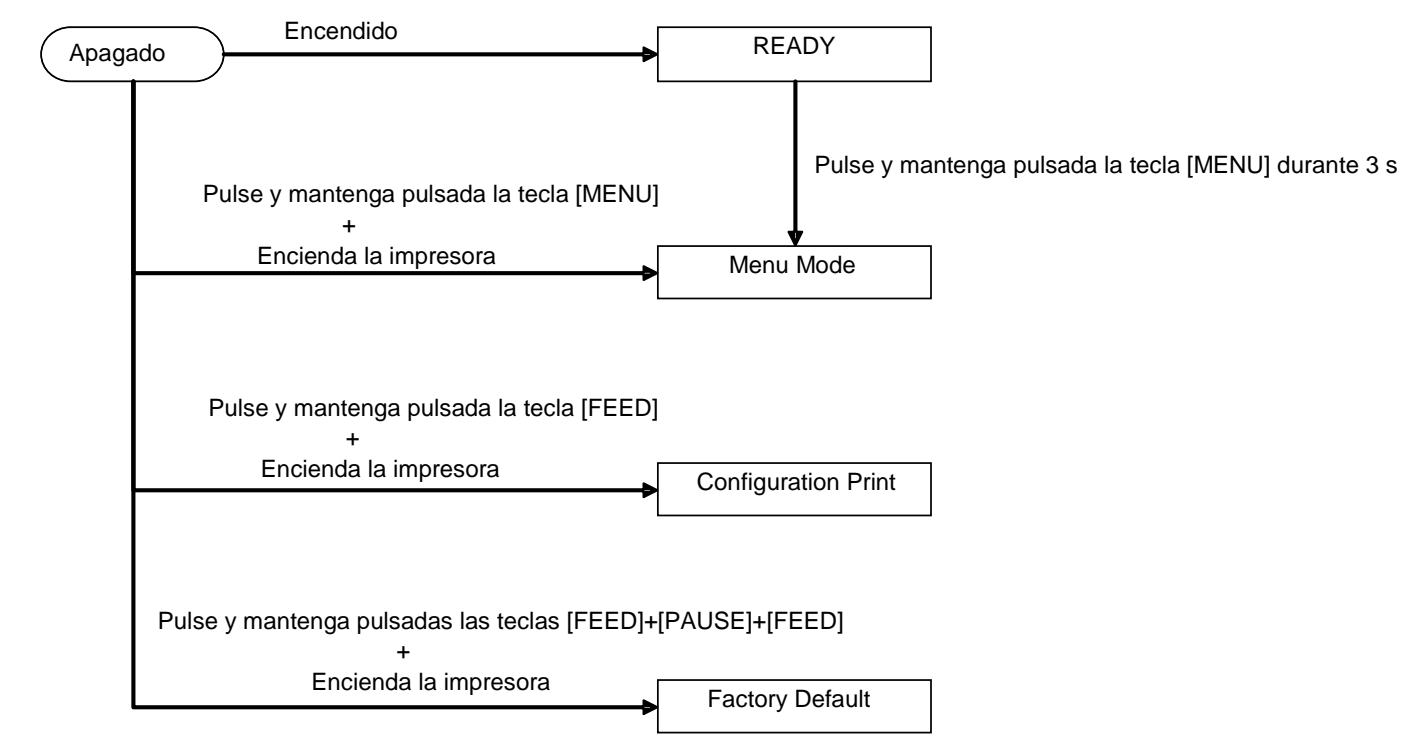

La impresora 2ST tiene las siguientes funciones especiales:

- 1. Configuration Print Encendido + tecla [FEED]
- 2. Default EEPROM Encendido + tecla [MENU] + [PAUSE] + [FEED]
- 3. Menu Mode

### **4.3.1 Configuration Print**

El modo Configuration Print imprime la lista de configuración del Menu Mode. Se basa en el uso de papel con un ancho de más de 58 mm en este modo.

Secuencia:

 Pulse y mantenga pulsada la tecla [FEED] y, a continuación, encienda la impresora. Todas las interfaces están en estado BUSY durante este modo. Y aparece un mensaje en la pantalla LCD como se muestra abajo.

| Print Config.  |  |
|----------------|--|
| Press FEED Key |  |

2. Pulse la tecla [**FEED**] brevemente; se abre el modo Configuration Print y Print Printer Config. a la vez.

| Printer Config. |  |
|-----------------|--|
| Printing        |  |

3. Aparece un mensaje en la pantalla LCD como se muestra abajo.

| Printer Config. |  |
|-----------------|--|
| Completed       |  |

4. Pulse la tecla [**FEED**] brevemente o de forma prolongada. Después de reiniciar la impresora, aparece un mensaje en la pantalla LCD como se muestra abajo.

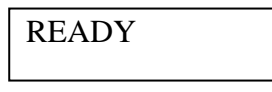

NOTAS:

1. Si se ha seleccionado el modo Cut Sheet como tipo de papel, no se puede realizar la impresión de configuración.

Cambie el tipo de papel y vuelva a intentarlo.

2. Ninguna de las teclas es válida durante la impresión de la configuración de la impresora.

### **4.3.2 Factory Default**

Este modo restaura la EEPROM al valor predeterminado. Cambia los menús de las funciones a los valores predeterminados en las categorías "Communication Interface" y "Printer Configuration". En caso de un modelo LAN, los parámetros de Ethernet (dirección IP de la impresora, etc.) volverán a los valores predeterminados.

(Consulte la explicación detallada de las categorías y la configuración predeterminada del Menu Mode en la sección 4.3.3 "Menu Mode").

Secuencia:

- 1. Pulse y mantenga pulsadas las teclas [MENU] + [PAUSE] + [FEED] y, a continuación, encienda la impresora.
  - ① Todas las interfaces están en estado BUSY durante este modo.
  - ② Y aparece un mensaje en la pantalla LCD como se muestra abajo.

Factory Default Press FEED Key

2. Pulse la tecla [FEED] brevemente para acceder a FACTORY DEFAULT.

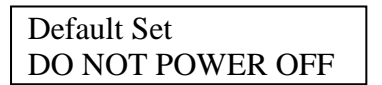

3. Después de reiniciar la impresora, aparece un mensaje en la pantalla LCD como se muestra abajo.

Default Set Completed

NOTA:

1. Ninguna de las teclas es válida durante la configuración predeterminada.

### 4.3.3 Menu Mode

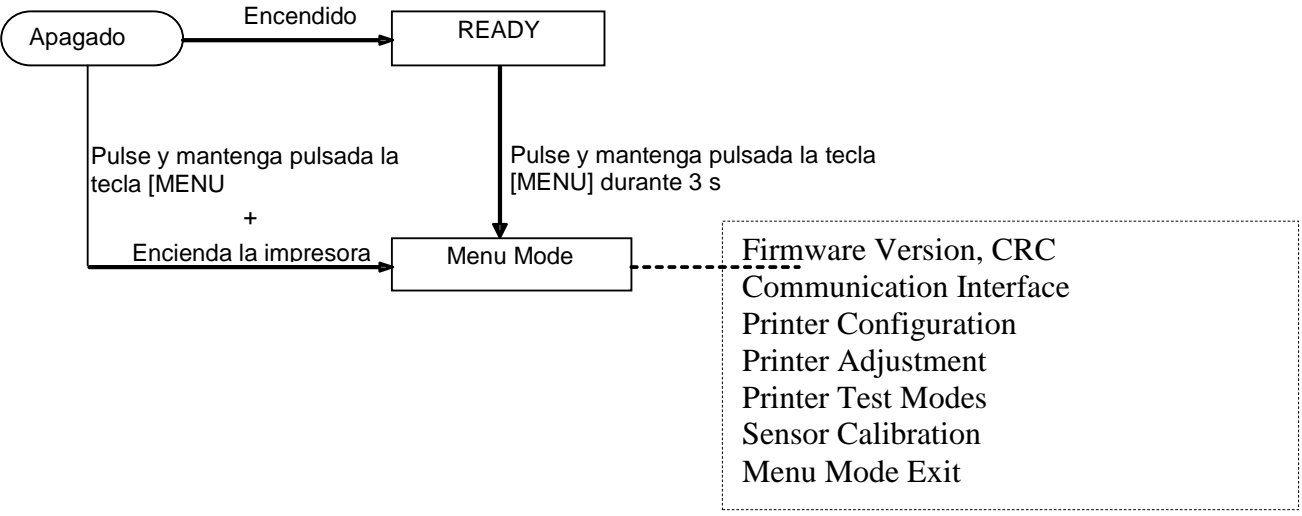

Secuencia:

- 1. Existen dos formas de acceder al Menu Mode:
  - a) Si la impresora está apagada, pulse y mantenga pulsada la tecla [MENU] y encienda la impresora.
  - b) Si la impresora está encendida y en
  - estado READY o PAUSE,

pulse y mantenga pulsada la tecla [MENU] durante 3 s.

2. Todas las interfaces están en estado BUSY durante este modo. Y aparece un mensaje en la pantalla LCD como se muestra abajo.

| Menu Mode      |
|----------------|
| Press FEED Key |

- 3. Mientras se muestra el mensaje de arriba:
  - a) Pulse la tecla [FEED] brevemente para acceder al Menu Mode.
  - b) Pulse la tecla [MENU] brevemente para salir de este modo y cambiar al estado READY.
  - c) Pulse la tecla [**FEED**] de forma prolongada (aprox. 3 s) para salir de este modo y cambiar al estado READY.

Función de las teclas en el Menu Mode

| Tecla   | Función                               |
|---------|---------------------------------------|
| [MENU]  | Cambia al siguiente menú hacia abajo  |
|         | Aumenta un valor                      |
| [PAUSE] | Cambia al siguiente menú hacia arriba |
|         | Disminuye un valor                    |
| [FEED]  | Accede al menú                        |
|         | Guarda la configuración               |

### NOTA:

Consulte el árbol del Menu Mode de esta impresora 2ST en el Apéndice 2.

Funciones de las teclas

1. Pulse la tecla [FEED] brevemente para cambiar el modo de selección como se muestra abajo.

Main menu ----- Function ----- Menu setting ----- Acknoledge

2. Pulse la tecla [**FEED**] brevemente para cambiar el modo de selección cuando aparezca un mensaje en la pantalla LCD como se muestra abajo.

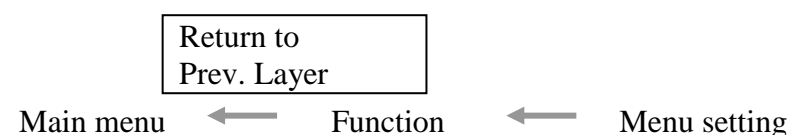

3. Pulse la tecla [**MENU**] brevemente para cambiar al siguiente modo de selección en orden como se muestra abajo.

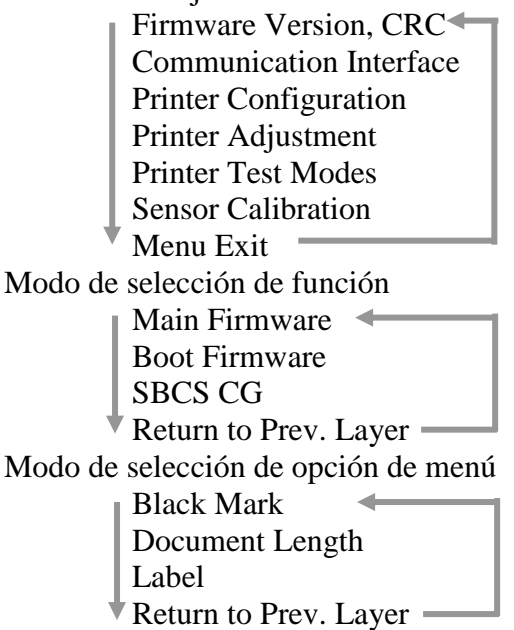

4. Pulse la tecla [**PAUSE**] brevemente para cambiar al modo de selección anterior en orden como se muestra abajo.

Modo de selección de menú principal

Firmware Version, CRC Communication Interface Printer Configuration Printer Adjustment Printer Test Modes Sensor Calibration Menu Exit

Modo de selección de función

Main Firmware Boot Firmware SBCS CG Return to Prev. Layer Modo de selección de opción de menú

Black Mark Document Length Label Return to Prev. Layer

- 5. Pulse la tecla [**FEED**] para salir del Menu Mode cuando aparezca el mensaje Menu Exit en el Menu Mode en la pantalla LCD.
- 6. Si aparece "Accepted" en la segunda línea de la pantalla LCD como se muestra abajo en el momento de confirmar, se guarda de nuevo la configuración en la impresora.

| XXXX     |  |
|----------|--|
| Accepted |  |

Para volver al estado de función, pulse la tecla [**FEED**] brevemente. Si pulsa la tecla [**FEED**] de forma prolongada (aprox. 3 s), se sale del Menu Mode y se cambia al estado READY.

### SALIDA DEL MENU MODE

Al salir del Menu Mode, la impresora no se inicializa: Si no se muestra "Accepted" en la pantalla LCD del Menu Mode.

Al salir del Menu Mode, la impresora se inicializa:

Si se muestra "Accepted" en la pantalla LCD incluso en el Menu Mode.

Si se ejecuta "Print Printer Configuration" en el Menu Mode.

Si se ejecuta algún "Print Test Mode" en el Menu Mode.

Si se ejecuta algún "Printer Adjustment" en el Menu Mode.

### **FUNCTION**

"OOOOOOOO" es el nombre de la función seleccionada. "XXXXXXX" es la configuración actual de la función seleccionada.

### MENU SETTING

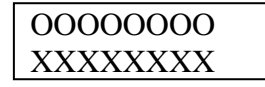

"OOOOOOO" es el nombre de la función seleccionada. "XXXXXX" es la configuración de la función seleccionada.

Pulse la tecla [**FEED**] cuando aparezca lo que desea definir en la pantalla LCD; aparece "\*" al final del valor definido en la pantalla LCD como se muestra arriba.

Y aparece "Accepted" en la pantalla LCD como se muestra abajo. La nueva configuración se almacena en la impresora.

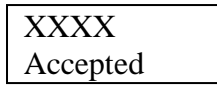

NOTA:

Consulte el árbol del Menu Mode de esta impresora 2ST en el Apéndice 2.

## 5. INSTALACIÓN Y CONFIGURACIÓN DE LA IMPRESORA

Esta sección describe los procedimientos para la instalación y configuración de la impresora antes de su utilización. La sección incluye precauciones, así como instrucciones sobre cómo cargar el papel, cómo conectar los cables, cómo configurar el entorno operativo de la impresora y cómo realizar una prueba de impresión en línea.

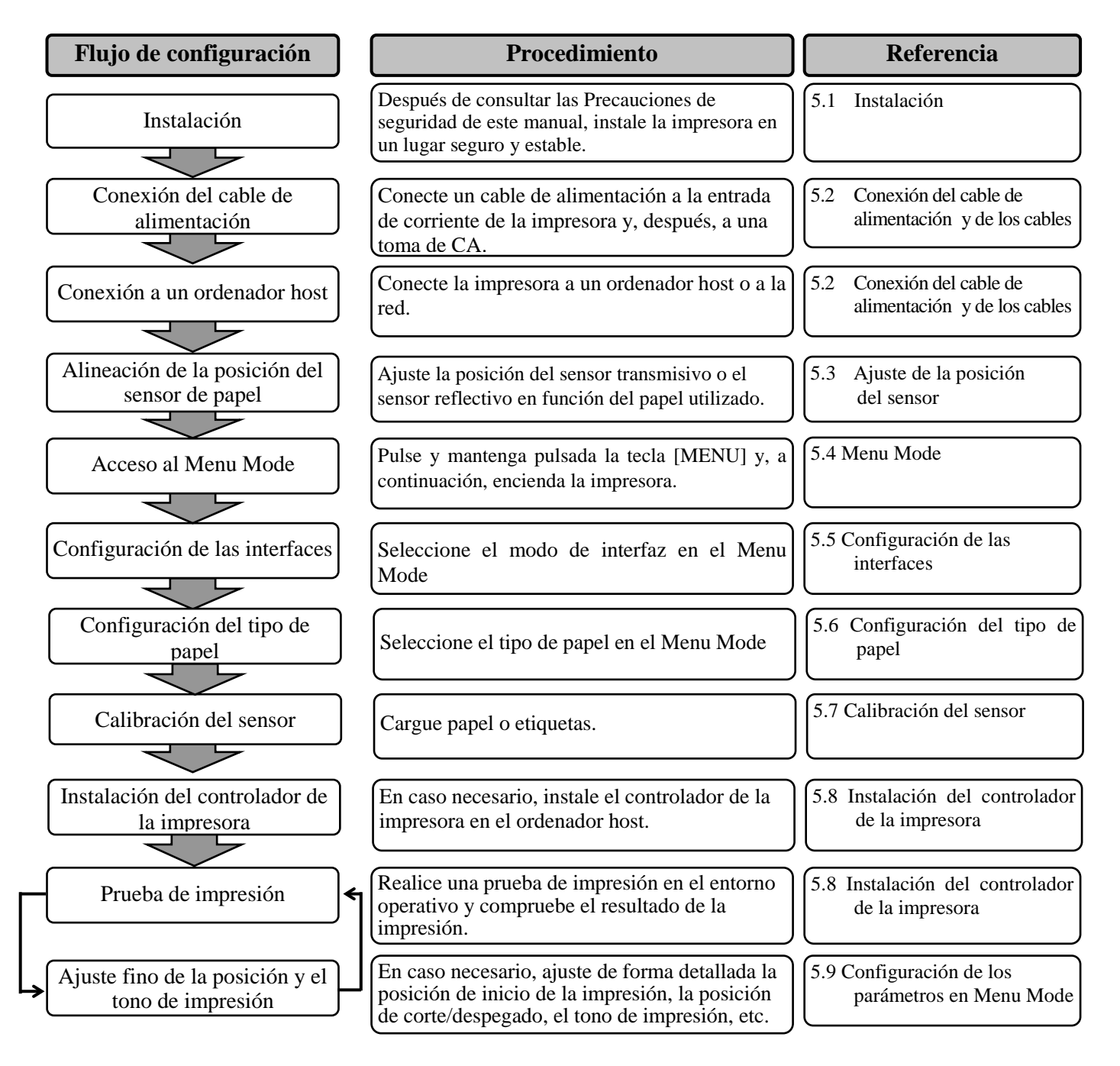

## 5.1 Instalación

### ¡ADVERTENCIA!

Coloque el INTERRUPTOR DE ENCENDIDO en la posición de APAGADO antes de instalar el soporte del rollo de papel.

### NOTAS:

- 1. El soporte del rollo de papel es necesario cuando se usa papel en rollo.
- 2. Para adquirir el soporte del rollo de papel, póngase en contacto con un representante autorizado de TOSHIBA TEC o con la oficina central de TOSHIBA TEC.
- 3. Consulte el manual de instalación del soporte del rollo de papel tras adquirirlo.

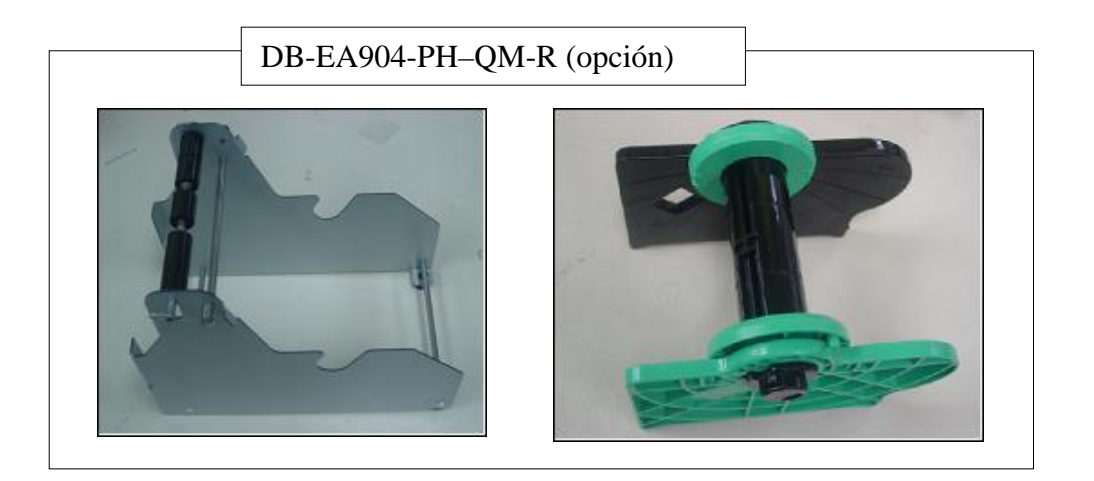

### 5.1.1 Instalación del soporte del rollo de papel

Para instalar el módulo de soporte del rollo de papel en la impresora DB-EA4D, acople los ganchos de la placa lateral a los tornillos de apriete manual detrás de la impresora como se muestra en la imagen.

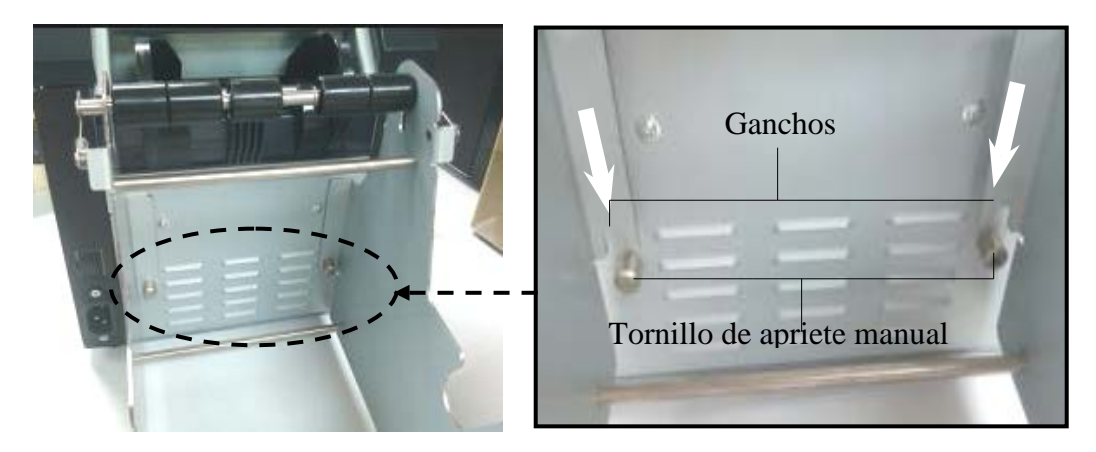

### 5.1.2 Colocación del papel

### NOTA:

Se aplica el ancho máximo de papel de 128 mm cuando está instalada la opción de soporte del rollo de papel.

- 1. Coloque el papel en el módulo de soporte del rollo de papel. Para ello, extraiga primero el soporte de papel del depósito.
- 2. Levante la palanca de liberación y retire el soporte de papel (izq.) como se muestra abajo.

3. Inserte el eje del papel dentro de un rollo de papel.

4. Monte el soporte del papel (izq.) en el eje del papel. Apriete el soporte del papel (izq. y dc contra el papel hasta que quede colocado firmen Esto centrará automáticamente el papel.

> Soporte de papel (izq.)

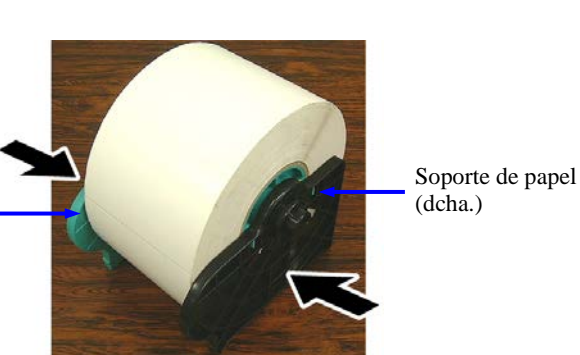

- 5. Deslice la palanca de liberación para bloquear el soporte de papel (izq.). Coloque el soporte de papel (izq.) de nuevo en el depósito. El módulo del soporte del rollo de papel estará listo para usarse.
- 6. Coloque el rollo en el soporte del rollo de papel como se muestra en la imagen de la derecha.
- 7. Inserte el papel correctamente hasta que toque el rodillo de impresión (platen).

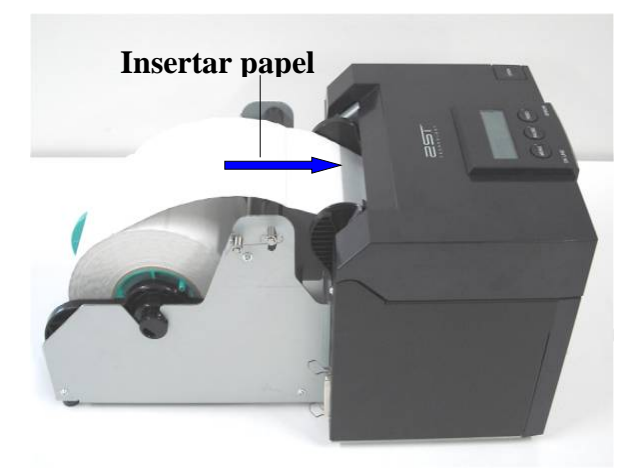

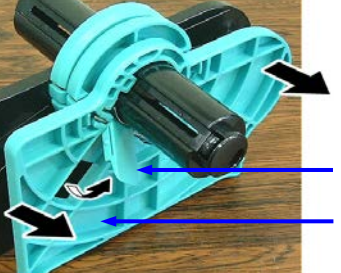

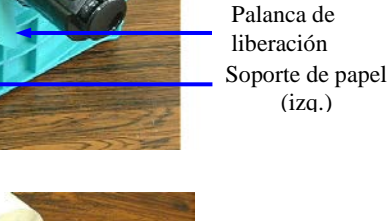

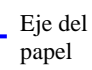

### 5.2 Conexión del cable de alimentación y de los cables

### ¡ADVERTENCIA!

Coloque el INTERRUPTOR DE ENCENDIDO en la posición de APAGADO antes de conectar el cable de alimentación o los cables.

### NOTAS:

Para evitar radiaciones e interferencias de ruido eléctrico, los cables de interfaz deben cumplir los siguientes requisitos:

- 1. Estar completamente blindados y disponer de carcasas de metal o metalizadas para los conectores.
- 2. Ser lo más cortos posible.
- 3. No deben estar sujetos firmemente a cables de alimentación.
- 4. No deben estar atados a circuitos de alimentación.

El ordenador host debe tener un puerto USB, LAN o paralelo Centronics. Para poder comunicarse con el ordenador host, se necesita un cable USB, LAN o Centronics. (*Consulte el Apéndice 1 para más información.*)

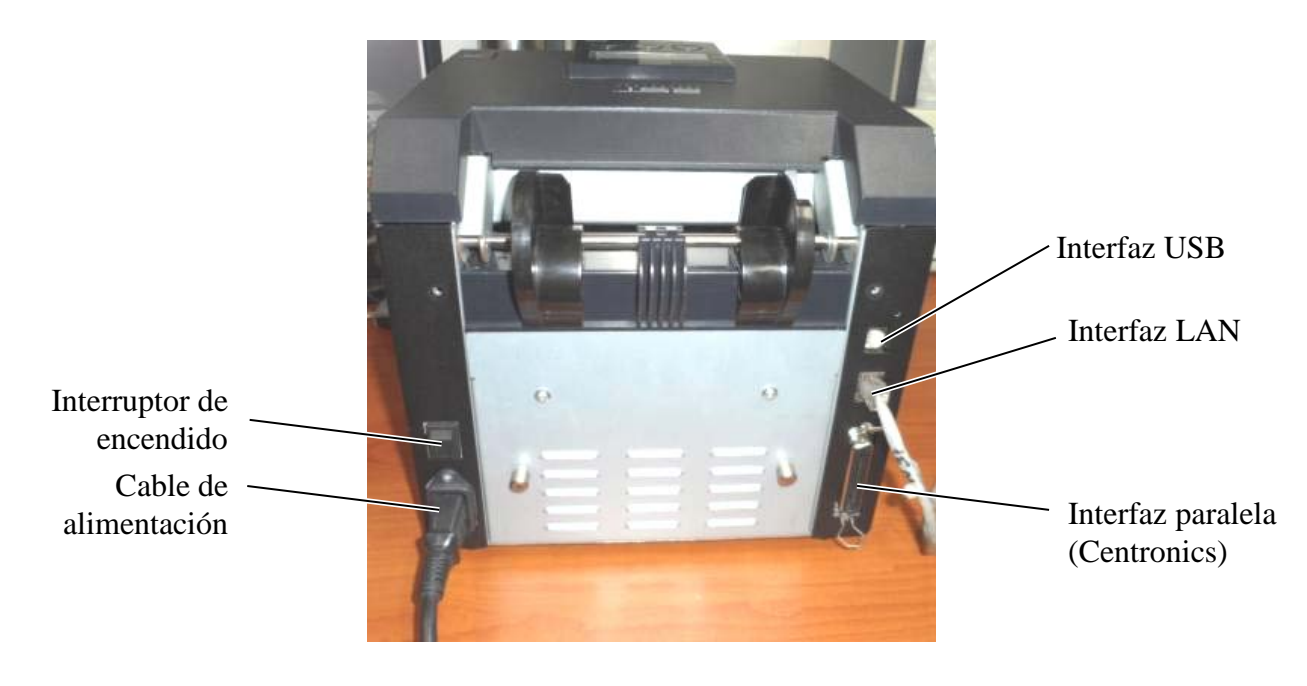

Interruptor de encendido

- ( ): Encendido
- (O): Apagado

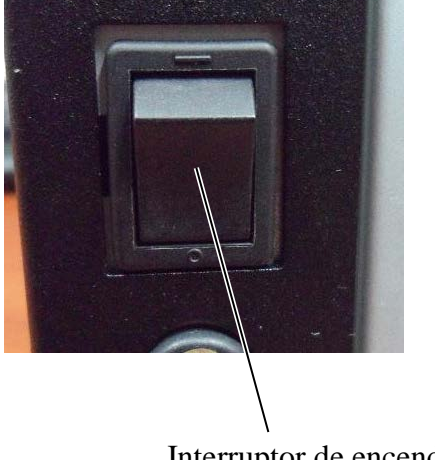

Interruptor de encendido

5.3 Ajuste de la posición del sensor

## 5.3 Ajuste de la posición del sensor

### *¡ADVERTENCIA!*

Tenga cuidado al manipular el cabezal de impresión, ya que se calienta mucho.

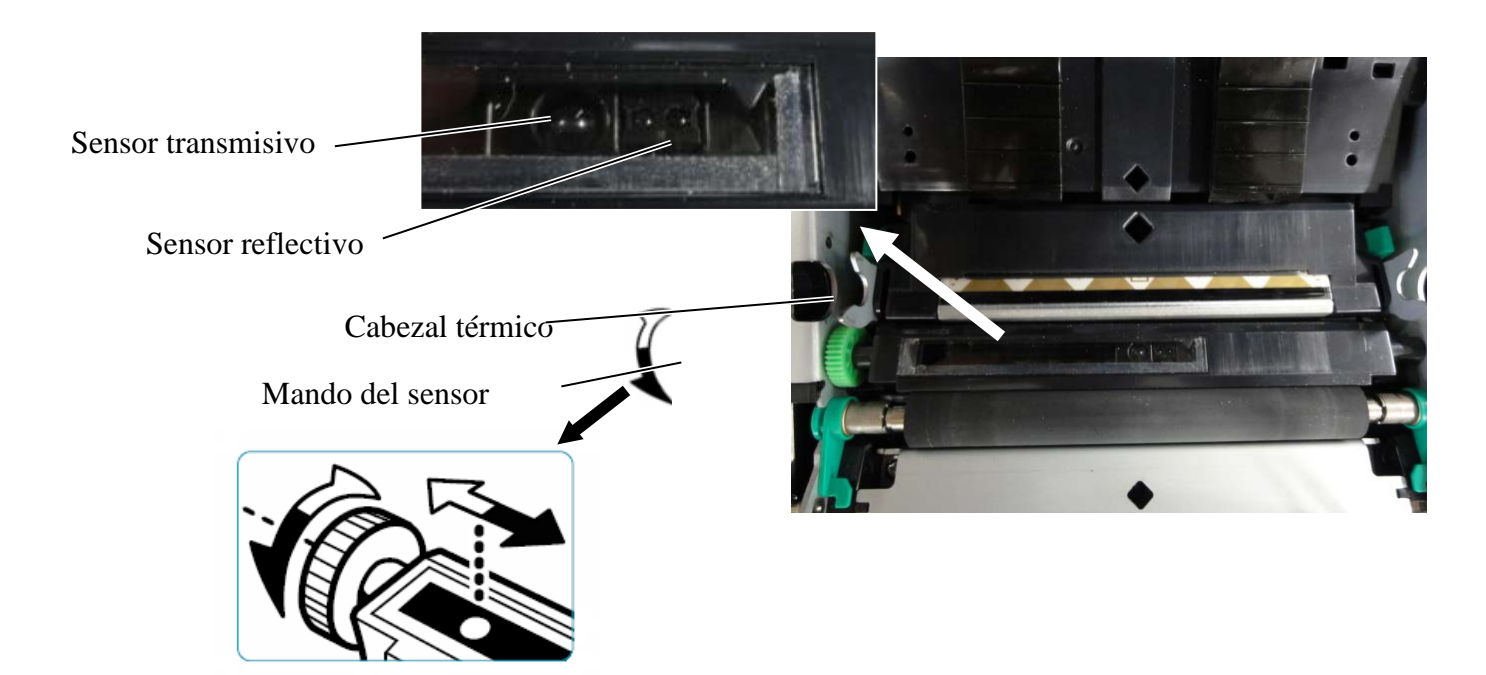

### 5.3.1 Ajuste de la posición del sensor reflectivo

Siga el siguiente procedimiento para ajustar la posición del sensor reflectivo cuando utilice papel con marca negra:

- Abra la cubierta superior y pliegue el extremo de la cartulina.
- Gire el mando del sensor para desplazar el sensor reflectivo horizontalmente hasta que el sensor quede alineado en el centro de la marca negra de la cartulina.
- El sensor reflectivo puede desplazarse entre 6,0 mm y 66,5 mm desde el lado izquierdo de la cartulina.

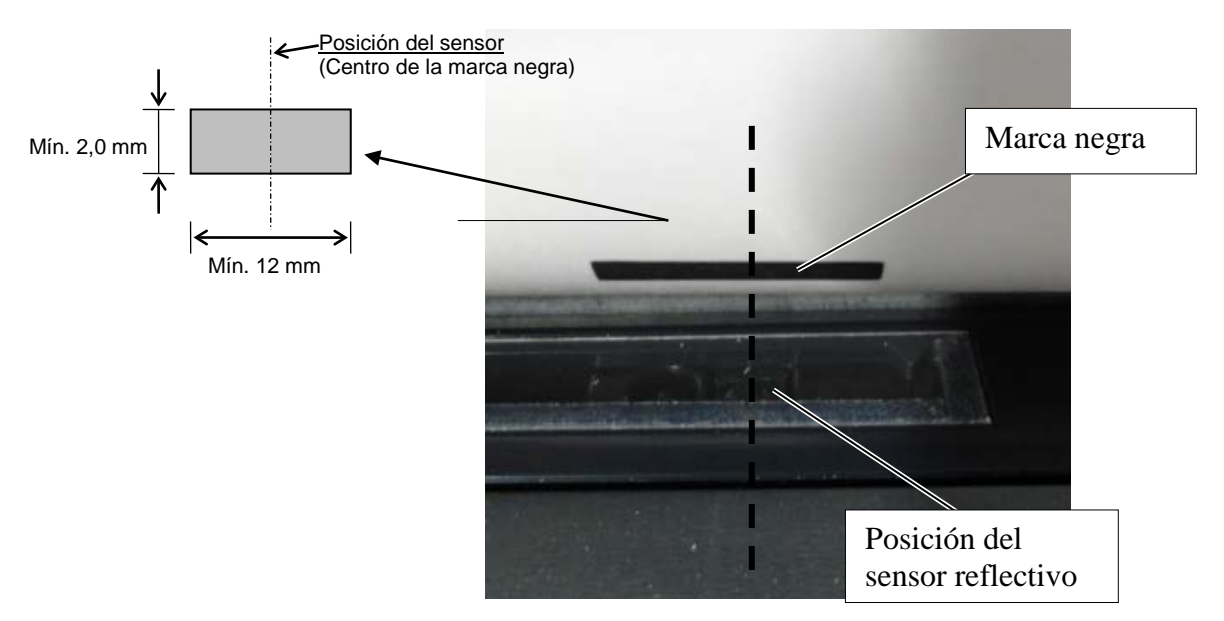

### 5.3.2 Ajuste de la posición del sensor transmisivo

Siga el siguiente procedimiento para ajustar la posición del sensor transmisivo cuando utilice papel de etiquetas, papel blanco, hojas cortadas o papel perforado (orificios rectangulares):

- Abra la cubierta superior.
- Gire el mando del sensor para desplazar el sensor transmisivo horizontalmente hasta que queden alineados las dos marcas de triangulo en la cubierta del sensor.
- La separación mínima entre las etiquetas es la siguiente: 3,0 mm en modo continuo y 6,0 mm en modo corte.

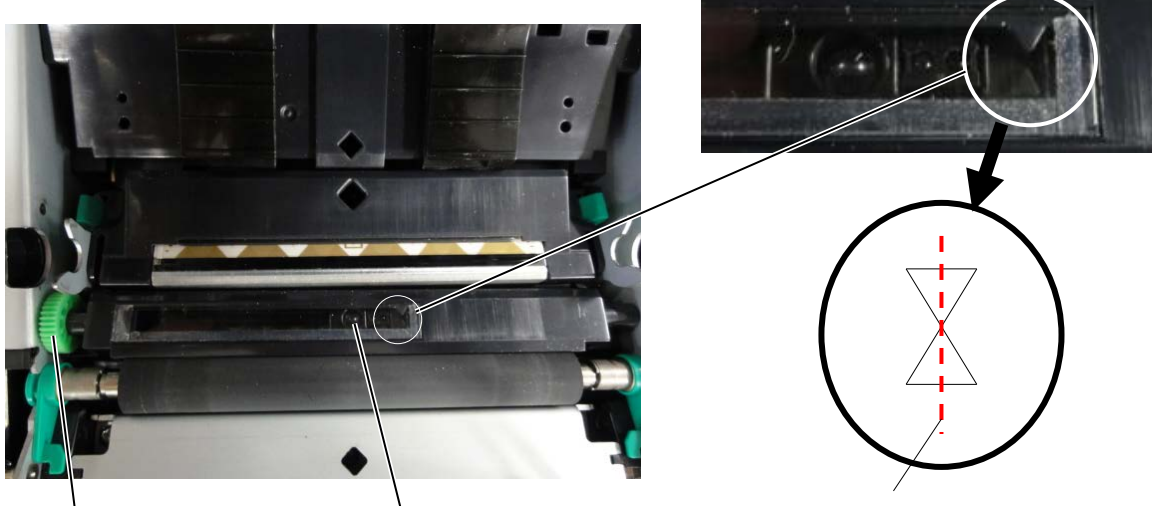

Mando del sensor

Posición del sensor transmisivo

Marcas de triangulo alineadas en el centro

### 5.4 Menu Mode

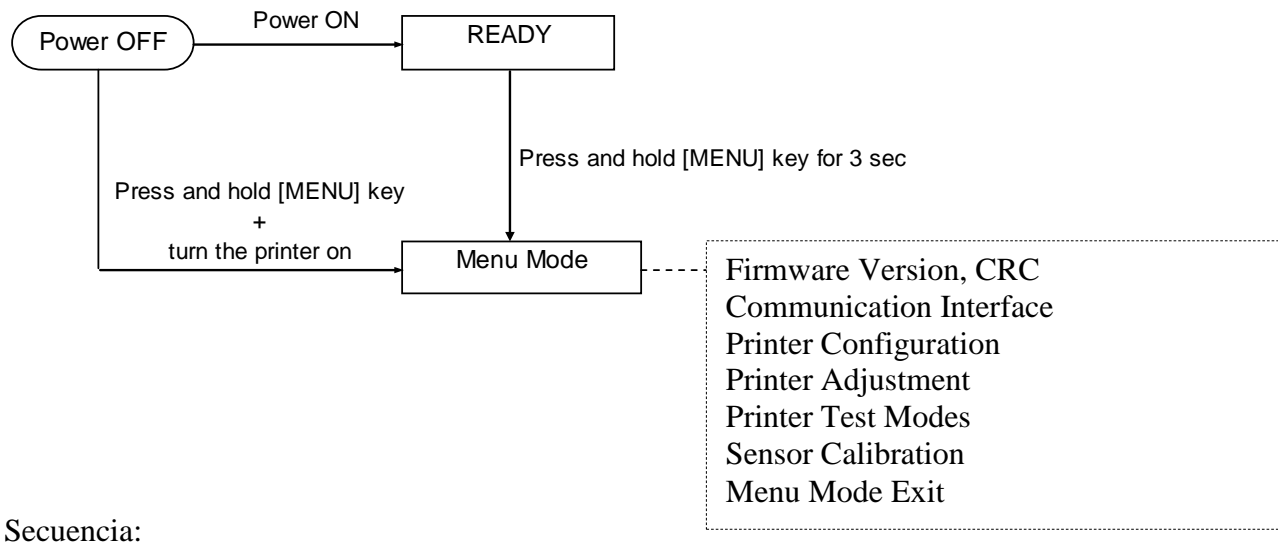

- 4. Existen dos formas de acceder al Menu Mode:
  - a) Si la impresora está apagada, pulse y mantenga pulsada la tecla [MENU] y encienda la impresora.
  - b) Si la impresora está encendida y en estado READY o PAUSE,

pulse y mantenga pulsada la tecla [MENU] durante 3 s.

5. Todas las interfaces están en estado BUSY durante este modo. Y aparece un mensaje en la pantalla LCD como se muestra abajo.

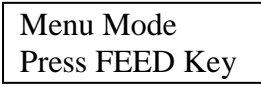

- 6. Mientras se muestra el mensaje de arriba:
  - a) Pulse la tecla [FEED] brevemente para acceder al Menu Mode.
  - b) Pulse la tecla [MENU] brevemente para salir de este modo y cambiar al estado READY.
  - c) Pulse la tecla [**FEED**] de forma prolongada (aprox. 3 s) para salir de este modo y cambiar al estado READY.

Función de las teclas en el Menu Mode

| Tecla   | Función                               |
|---------|---------------------------------------|
| [MENU]  | Cambia al siguiente menú hacia abajo  |
|         | Aumenta un valor                      |
| [PAUSE] | Cambia al siguiente menú hacia arriba |
|         | Disminuye un valor                    |
| [FEED]  | Accede al menú                        |
|         | Guarda la configuración               |

### NOTA:

Consulte el árbol del Menu Mode de esta impresora 2ST en el Apéndice 2.

## 5.5 Configuración de las interfaces

Si se usa la interfaz paralela o la interfaz Ethernet, siga la secuencia de abajo. (Configuración predeterminada: USB)

### 5.5.1 Configuración de la interfaz paralela

Secuencia:

1. Seleccione "Communication Interface" en el menú principal del Menu Mode. A continuación, pulse la tecla [FEED] brevemente. Aparece un mensaje en la pantalla LCD como se muestra abajo

|    | Aparece un mensaje en la pantana LED como se maestra abajo                                                                                     | Ivičilu                                                                                                   | 1        |
|----|----------------------------------------------------------------------------------------------------|----------------------------------------------------------------------------------------------------|----------|
|    | Interface Type<br>USB Configuración predeterminada                                                                                             | Firmware Version, CRC<br>Communication Interface                                                          | <b>▲</b> |
| 2. | Pulse la tecla [FEED] brevemente.<br>Aparece un mensaje en la pantalla LCD como se muestra abajo.<br>Interface Type<br>USB *                   | Printer Configuration<br>Printer Adjustment<br>Printer Test Modes<br>Sensor Calibration<br>Menu Mode Exit |          |
| 3. | Seleccione "Parallel".<br>A continuación, pulse la tecla [FEED] brevemente.                                                                    | Menú de<br>Interface Type 2<br>Printer IP addr                                                            |          |
|    | Se vuelve a almacenar la configuración en la impresora.<br>Parallel<br>Accepted                                                                | Subnet Mask<br>Default Gateway<br>Get IP Address<br>DHCP IP Address                                       |          |
| 4. | Pulse la tecla [FEED] brevemente.<br>Aparece un mensaje en la pantalla LCD como se muestra abajo.                                              | Community (R)<br>Community (R/W)<br>IP Trap1                                                              |          |
|    | Interface Type<br>Parallel                                                                                                    | IP Trap1 Address<br>Trap1 Comm.Name<br>IP Trap2<br>IP Trap2 Address                                       |          |
| 5. | Seleccione "Return to Prev. Layer" en el menú de<br>funciones de Communication Interface.<br>A continuación, pulse la tecla [FEED] brevemente. | Trap2 Comm.Name<br>MAC Addr.<br>Socket Port TCP<br>Socket Port UDP<br>Socket Port UDP2                    |          |
| 6. | Vaya a "5.6 Configuración del tipo de papel".                                                                                                  | Physical Layer<br>FTP User Name<br>Return to Prev. Layer                                                  |          |

| NOTAS: |                                                                                                   |  |
|--------|---------------------------------------------------------------------------------------------------|--|
| 1.     | Pulse la tecla [MENU] brevemente                                                                  |  |
|        | para cambiar el modo de selección como muestra la flecha $\longrightarrow$ .                      |  |
| 2.     | Pulse la tecla [FEED] brevemente                                                                  |  |
|        | para cambiar el modo de selección como muestra la flecha $ \ \ \ \ \ \ \ \ \ \ \ \ \ \ \ \ \ \ \$ |  |
| 3.     | Pulse la tecla [FEED] brevemente.                                                                 |  |
|        | para acceder al menú o guardar la configuración.                                                  |  |
|        |                                                                                                   |  |
#### 5.5.2 Configuración de la interfaz Ethernet

#### Secuencia:

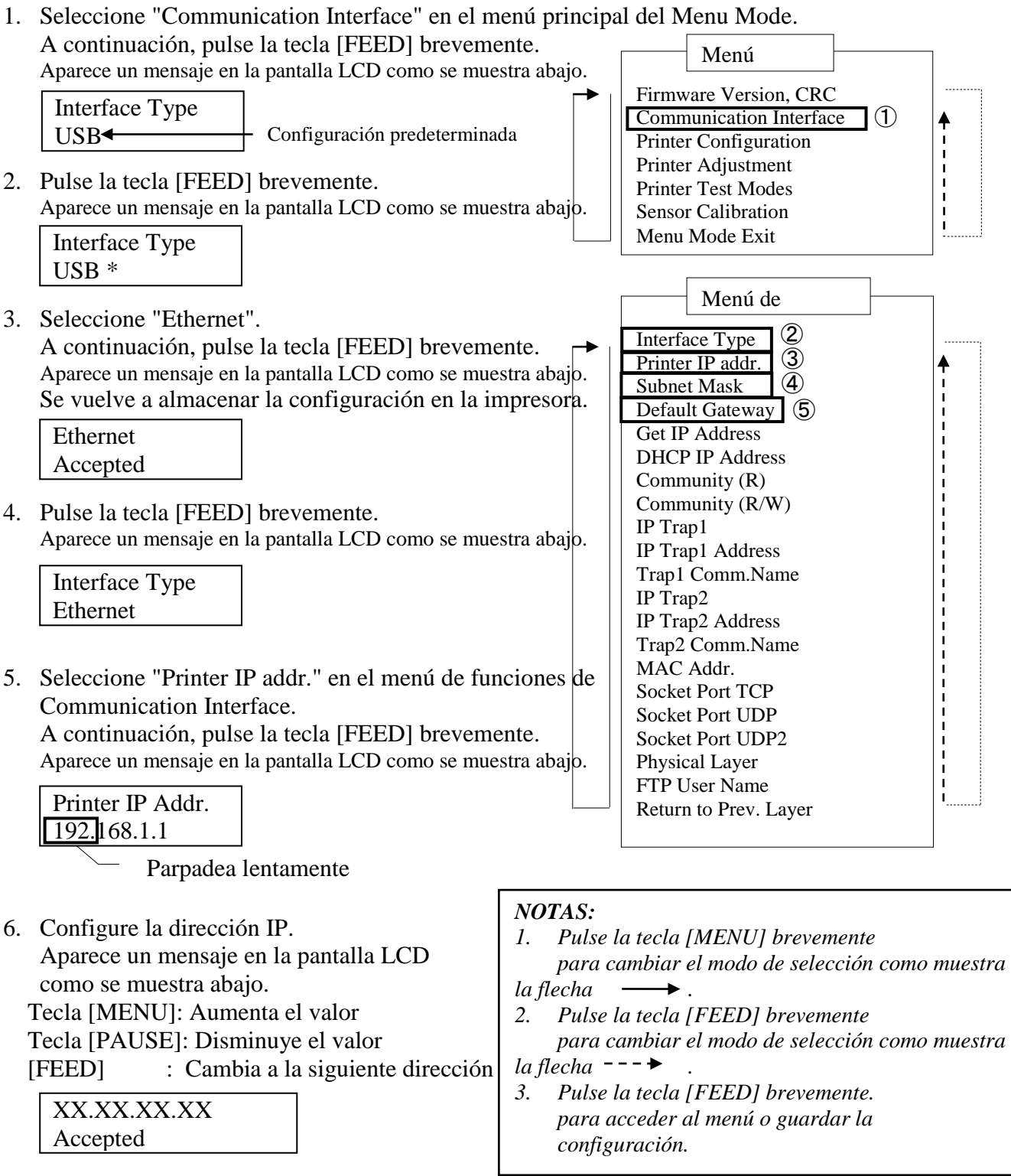

7. Pulse la tecla [FEED] brevemente.

Aparece un mensaje en la pantalla LCD como se muestra abajo.

| Printer IP Addr. |  |
|------------------|--|
| XX.XX.XX.XX      |  |

8. Seleccione "Subnet Mask." en el menú de funciones de Communication Interface. A continuación, pulse la tecla [FEED] brevemente.

Aparece un mensaje en la pantalla LCD como se muestra abajo.

Parpadea lentamente

9. Configure la máscara de subred.

Aparece un mensaje en la pantalla LCD como se muestra abajo.

Tecla [MENU]: Aumenta el valor

Tecla [PAUSE]: Disminuye el valor

[FEED] : Cambia a la siguiente dirección

| XX.XX.XX.XX |  |
|-------------|--|
| Accepted    |  |

10. Pulse la tecla [FEED] brevemente. Aparece un mensaje en la pantalla LCD como se muestra abajo.

Subnet Mask XX.XX.XX.XX

11. Seleccione "Default Gateway." en el menú de funciones de Communication Interface. A continuación, pulse la tecla [FEED] brevemente.

Aparece un mensaje en la pantalla LCD como se muestra abajo.

**Default Gateway** 0.0.0

Parpadea lentamente

12. Configure la máscara de subred.

Aparece un mensaje en la pantalla LCD como se muestra abajo.

Tecla [MENU]: Aumenta el valor

Tecla [PAUSE]: Disminuye el valor

: Cambia a la siguiente dirección [FEED]

| XX.XX.XX.XX |  |
|-------------|--|
| Accepted    |  |

13. Pulse la tecla [FEED] brevemente. Aparece un mensaje en la pantalla LCD como se muestra abajo.

| Default Gateway |  |
|-----------------|--|
| XX.XX.XX.XX     |  |

- 14. Seleccione "Return to Prev. Layer" en el menú de funciones de Communication Interface. A continuación, pulse la tecla [FEED] brevemente.
- 15. Vaya a "5.6 Configuración del tipo de papel".

## 5.6 Configuración del tipo de papel

Si se utiliza "BM Paper", "White Paper", "Perforation Paper" o "Cut Sheet Paper", siga la secuencia de abajo.

(Configuración predeterminada: Label)

Secuencia:

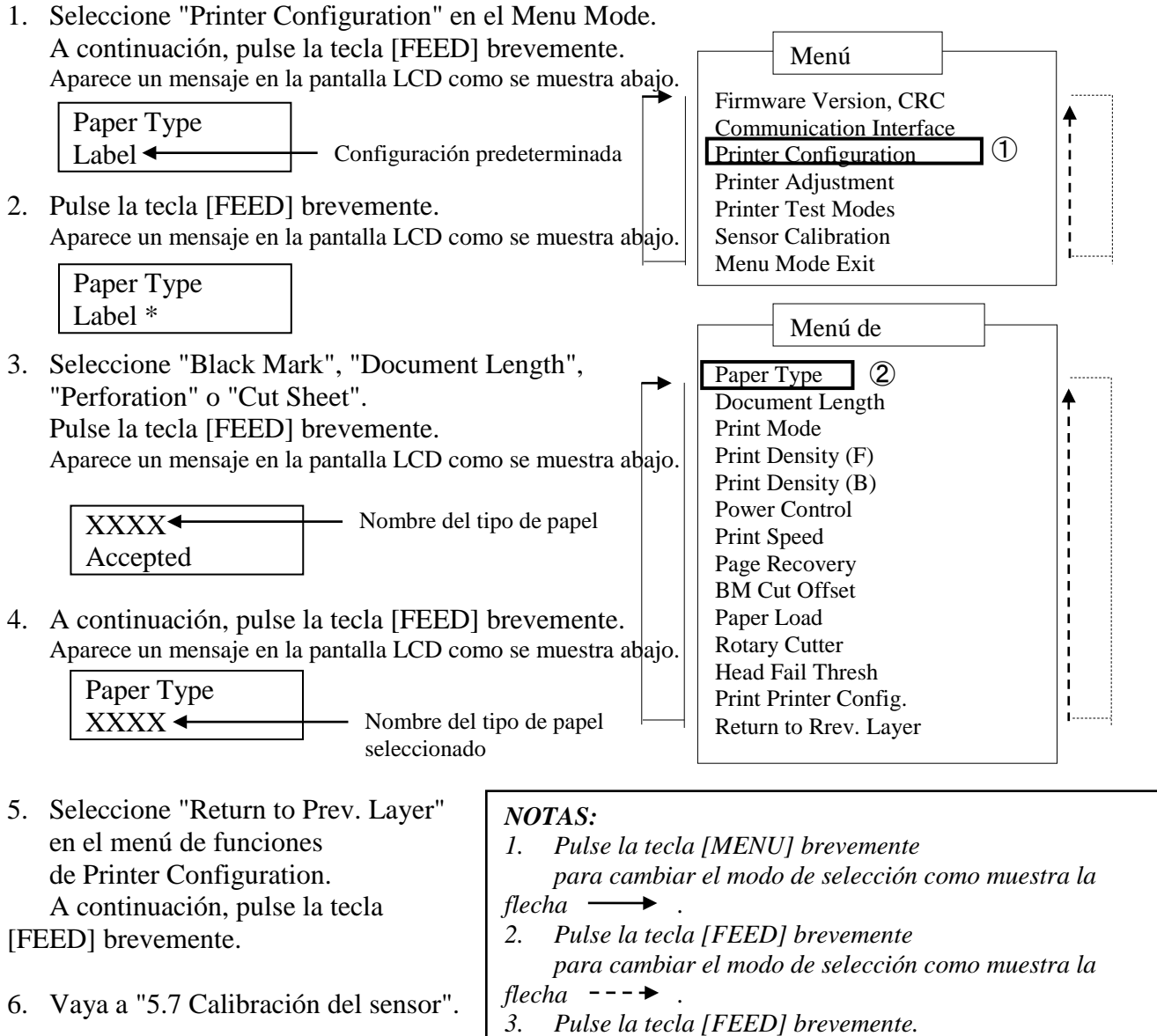

3.

para acceder al menú o guardar la configuración.

## 5.7 Calibración del sensor

¡ADVERTENCIA!

Tenga cuidado al manipular el cabezal de impresión, ya que se calienta mucho. Tenga cuidado de no atraparse o lesionarse los dedos al abrir o cerrar la cubierta superior.

Es necesario realizar la calibración del sensor antes de cargar el papel si se usa un papel no especificado por TOSHIBA TEC. Para ello, siga el siguiente procedimiento:

La impresora 2ST admite cuatro categorías de funciones de calibración del sensor. Consulte la siguiente tabla.

| Función                            | Descripción                                                            |
|------------------------------------|------------------------------------------------------------------------|
| Calibration with BM Paper          | Calibración del sensor con papel con marca negra.                      |
| Calibration with White Paper       | Calibración del sensor con papel sin marca negra y papel de etiquetas. |
| Calibration with Label Paper       | Calibración del sensor con papel de etiquetas.                         |
| Calibration with Perforation Paper | Calibración del sensor con papel perforado.                            |

#### NOTA:

Si el sensor PE detecta el extremo del papel durante este modo, el papel se expulsará. Este valor se utiliza también para el modo Cut Sheet.

#### 5.7.1 Calibración del sensor con papel con marca negra

Este modo realiza una prueba de ajuste del nivel del sensor con papel con marca negra.

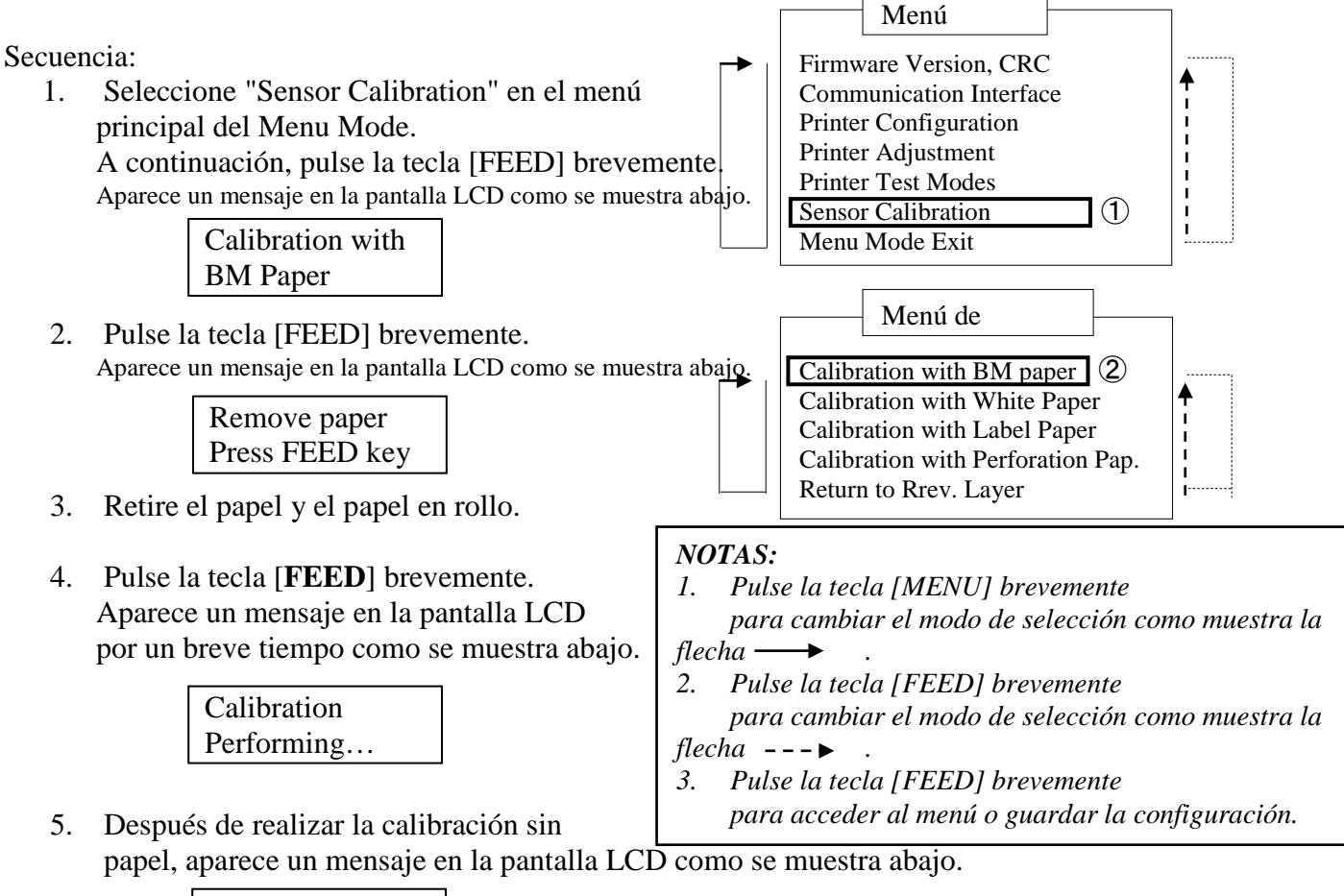

![](_page_40_Figure_6.jpeg)

 6. Coloque el rollo de papel con marca negra o el papel con marca negra en la impresora.
 A continuación inserte el papel en la impresora cin el

A continuación, inserte el papel en la impresora sin que esté abierta la unidad del cabezal de impresión térmico.

- 7. Pulse la tecla [FEED] brevemente.
- 8. Se inicia la carga y alimentación del papel y, a continuación, la calibración con papel con marca negra (BM).

Aparece un mensaje en la pantalla LCD como se muestra abajo.

| Calibration |  |
|-------------|--|
| Performing  |  |

9. En función del resultado de la calibración, aparece un mensaje en la pantalla LCD como se muestra abajo. En caso de que la calibración del sensor sea correcta:

Calibration Succeeded

10. En caso de que la calibración del sensor tenga errores:

Failed 123451: Sensor de fin de papel2: Sensor de salida- - X - -3: Sensor TOF4: Sensor BM5: Sensor de etiquetas- : Ningún errorX: Error

#### 5.7.2 Calibración del sensor con papel blanco

Este modo realiza una prueba de ajuste del nivel del sensor con papel blanco.

![](_page_41_Figure_5.jpeg)

5. Después de realizar la calibración sin papel, aparece un mensaje en la pantalla LCD como se muestra abajo.

![](_page_41_Figure_7.jpeg)

- Coloque el papel blanco en la impresora.
   A continuación, inserte el papel en la impresora sin que esté abierta la unidad del cabezal de impresión térmico
- 7. Pulse la tecla [**FEED**] brevemente.
- 8. Se inicia la carga y alimentación del papel y, a continuación, la calibración con papel blanco. Aparece un mensaje en la pantalla LCD como se muestra abajo.

| Calibration |  |
|-------------|--|
| Performing  |  |

9. En función del resultado de la calibración, aparece un mensaje en la pantalla LCD como se muestra abajo. En caso de que la calibración del sensor sea correcta:

| Calibration |  |
|-------------|--|
| Succeeded   |  |

10. En caso de que la calibración del sensor tenga errores:

| Failed 12345 | 1: Sensor de fin de p | apel 2: S    | ensor de salida        |
|--------------|-----------------------|--------------|------------------------|
| 1°ancu 12343 | 3: Sensor TOF         | 4: Sensor BM | 5: Sensor de etiquetas |
| X            | - : Ningún error      | X: Error     |                        |

#### 5.7.3 Calibración del sensor con papel de etiquetas

Este modo realiza una prueba de ajuste del nivel del sensor con papel de etiquetas.

![](_page_42_Figure_5.jpeg)

![](_page_42_Figure_6.jpeg)

- 6. Coloque el papel de etiquetas en la impresora.
- 7. A continuación, inserte el papel en la impresora sin que esté abierta la unidad del cabezal de impresión térmico.
- 8. Pulse la tecla [FEED] brevemente.

Se inicia la carga y alimentación del papel y, a continuación, la calibración con papel de etiquetas.

Aparece un mensaje en la pantalla LCD como se muestra abajo.

| Calibration |  |
|-------------|--|
| Performing  |  |

9. En función del resultado de la calibración, aparece un mensaje en la pantalla LCD como se muestra abajo. En caso de que la calibración del sensor sea correcta:

| Calibration |  |
|-------------|--|
| Succeeded   |  |

10. En caso de que la calibración del sensor tenga errores:

| Failed 12345              | 1: Sensor de fin de p | apel 2: Se   | ensor de salida        |
|---------------------------|-----------------------|--------------|------------------------|
| 1 <sup>a</sup> iicu 12343 | 3: Sensor TOF         | 4: Sensor BM | 5: Sensor de etiquetas |
| X                         | - : Ningún error      | X: Error     |                        |

#### 5.7.4 Calibración del sensor con papel perforado

Este modo realiza una prueba de ajuste del nivel del sensor con papel perforado.

![](_page_43_Figure_5.jpeg)

Press FEED key

- Coloque el papel blanco en la impresora.
   A continuación, inserte el papel en la impresora sin que esté abierta la unidad del cabezal de impresión térmico.
- 7. Pulse la tecla [**FEED**] brevemente.
- 8. Se inicia la carga y alimentación del papel y, a continuación, la calibración con papel perforado. Aparece un mensaje en la pantalla LCD como se muestra abajo.

| Calibration |  |
|-------------|--|
| Performing  |  |

9. En función del resultado de la calibración, aparece un mensaje en la pantalla LCD como se muestra abajo. En caso de que la calibración del sensor sea correcta:

| Calibration |  |
|-------------|--|
| Succeeded   |  |

10. En caso de que la calibración del sensor tenga errores:

| Eailed 12345              | 1: Sensor de fin de p | apel 2: S    | ensor de salida        |
|---------------------------|-----------------------|--------------|------------------------|
| 1 <sup>a</sup> iieu 12343 | 3: Sensor TOF         | 4: Sensor BM | 5: Sensor de etiquetas |
| X                         | - : Ningún error      | X: Error     |                        |

#### 5.8.1 Requisitos del sistema

SO:Windows 2000 (versión en inglés) / XP Professional (versión en inglés)Idioma:InglésInterfaces de la impresora:DB-EA4D-GS10-QM-R: USB (clase impresora), LAN(TCP/IP)DB-EA4D-GS12-QM-R: USB (clase impresora), LAN(TCP/IP), paralela

#### 5.8.2 Guía de instalación del controlador con un cable USB o paralelo

#### 1. Instalación mediante Plug and Play con un cable USB

Conecte la impresora con un cable USB mientras esta está encendida y el SO Windows detectará nuevo hardware. A continuación, vaya al paso 2.3 ("Hardware Wizard") y siga los pasos para proceder a la instalación.

#### Instalación mediante Plug and Play con un cable paralelo

Conecte la impresora con un cable paralelo mientras esta está encendida y el SO Windows detectará nuevo hardware. A continuación, vaya al paso 2.3 ("Hardware Wizard") y siga los pasos para proceder a la instalación.

 Realice la instalación mediante "Add Printer". Abra "Printers and Faxes" y haga clic en "Add a printers".

![](_page_44_Picture_11.jpeg)

3. Haga clic en "Next".

![](_page_44_Picture_13.jpeg)

 Seleccione "Local printer" y "Automatically detect and install my Plug and Play printer". A continuación, haga clic en "Next".

![](_page_45_Picture_4.jpeg)

- 5. El PC detectará nuevo hardware y abrirá el **''Hardware Wizard''**
- Cuando aparezca New Hardware Wizard, se le preguntará si desea conectarse a Windows Update. Seleccione "No, not this time" y haga clic en "Next".

![](_page_45_Picture_7.jpeg)

7. Seleccione "Install from a list of specific location(Advanced)" y haga clic en "Next".

![](_page_45_Picture_9.jpeg)

8. Seleccione "Search for the best driver in these locations" y active "Include this location in the search". A continuación, busque la ubicación en la que se encuentra el archivo del controlador de la impresora y haga clic en "Next".

| Please cho     | iose your search and installation options.                                                                                                    |
|----------------|----------------------------------------------------------------------------------------------------|
| ⊙ <u>S</u> ear | ch for the best driver in these locations.                                                                                                    |
| Use t<br>paths | he check boxes below to limit or expand the default search, which includes local<br>and removable media. The best driver found will be installed. |
|                | ] Search removable media (floppy, CD-ROM)                                                                                                    |
|                | Include this location in the search:                                                                                                    |
|                | C:\Documents and Settings\User\Desktop\LPR V                                                                                                    |
| O Don'         | t search. I will choose the driver to install.                                                                                                    |
| Choo           | se this option to select the device driver from a list. Windows does not guarantee th                                                             |
| the d          | inver you choose will be the best match for Your hardware.                                                                                        |
|                |                                                                                                    |
|                |                                                                                                    |

9. El SO abrirá una advertencia de verificación del logotipo de Windows. Ignórela y haga clic en "**Continue Anyway**".

![](_page_46_Picture_6.jpeg)

 Después de que el SO copie los archivos del controlador en el sistema, haga clic en "Finish" para completar la instalación.

| Found New Hardware Wiz | ard                                                                                                    |
|------------------------|----------------------------------------------------------------------------------------------------|
|                        | Completing the Found New<br>Hardware Wizard<br>The wizard has finished installing the software for:<br>OSHIBA DB-EA4D |
|                        | Click Finish to close the wizard.                                                                                     |
|                        | Kara Kara Kara Kara Kara Kara Kara Kara                                                                               |

11. Después de la instalación, verá TOSHIBA DB-EA4D en la carpeta Printers and Faxes.

| ile <u>E</u> dit ⊻iew F <u>a</u> vorites <u>T</u> o | ols  | Help               |           |        |
|-----------------------------------------------------|------|--------------------|-----------|--------|
| 3 Back - 🕥 - 🏂 🔎                                    | ) Se | arch 😥 Folders 🛄 🗸 |           |        |
| dress 🦦 Printers and Faxes                          |      |                    | *         | 🔁 Go   |
|                                                     | ^    | Name 🔺             | Documents | Status |
| Printer Tasks 🛞                                     |      | 💕 TOSHIBA DB-EA4D  | 0         | Ready  |
| Add a printer                                       |      |                    |           |        |
| Set up faxing                                       |      |                    |           |        |

#### 5.8.3 Guía de instalación del controlador mediante LAN

1. Abra "**Printers and Faxes**" y haga clic en "**Add a Printers**".

![](_page_47_Picture_7.jpeg)

2. Haga clic en "Next".

![](_page_47_Picture_9.jpeg)

3. Seleccione "Local printer attached to this computer" y haga clic en "Next".

![](_page_48_Picture_4.jpeg)

4. Seleccione "Create a new port:" y "Standard TCP/IP Port". A continuación, haga clic en "Next".

| Computers communicate v                        | vith printers through ports.                                                                      |
|------------------------------------------------|---------------------------------------------------------------------------------------------------|
| Select the port you want yo new port.          | our printer to use. If the port is not listed, you can create a                                   |
| OUse the following port:                       | LPT1: (Recommended Printer Port)                                                                  |
| Note: Most computers<br>The connector for this | use the LP/11: port to communicate with a local printer.<br>port should look something like this: |
| • Create a new port:                           | Local Port                                                                                        |
| Type of port:                                  | Logal Part                                                                                        |
| Type of port:                                  | Local Part                                                                                        |

5. Haga clic en "Next".

![](_page_48_Picture_8.jpeg)

 Introduzca la dirección IP de la impresora en "Printer Name or IP Address:" y haga clic en "Next".

|                                     | nariadal areas (m                            |     |
|-------------------------------------|----------------------------------------------|-----|
| For which device do you war         | t to add a port?                             | Z   |
| Enter the Printer Name or IP a      | ddress, and a port name for the desired devi | ce. |
| Printer Name or IP <u>A</u> ddress: |                                              |     |
| Port Name:                          | DB-EA4DLAN                                   |     |
|                                     |                                              |     |
|                                     |                                              |     |
|                                     |                                              |     |
|                                     |                                              |     |
|                                     |                                              |     |

7. Haga clic en "Finish".

![](_page_49_Picture_6.jpeg)

Cuando aparezca New Hardware Wizard, se le preguntará si desea conectarse a Windows Update.
 Seleccione "No, not this time" y haga clic en "Next".

![](_page_49_Picture_8.jpeg)

9. Seleccione "Install from a list of specific location(Advanced)" y haga clic en "Next".

| Found New Hardware Wiz | ard                                                                                                    |
|------------------------|----------------------------------------------------------------------------------------------------|
|                        | This wizard helps you install software for:<br>Toshiba TEC DB-EA4D                                                                            |
|                        | If your hardware came with an installation CD<br>or floppy disk, insert it now.                                                               |
|                        | What do you want the wizard to do?<br>Install the software automatically (Recommended)<br>Install from a list or specific location (Advanced) |
|                        | Click Next to continue.                                                                                                    |
|                        | < <u>B</u> ack <u>N</u> ext > Cancel                                                                                                    |

10. Seleccione "Search for the best driver in these locations" y active
"Include this location in the search". A continuación, busque la ubicación en la que se encuentra el archivo del controlador de la impresora y haga clic en "Next".

| Please cho      | ose your search and installation options.                                                                                                    |
|-----------------|----------------------------------------------------------------------------------------------------|
| ⊙ <u>S</u> earc | th for the best driver in these locations.                                                                                                    |
| Use ti<br>paths | ne check boxes below to limit or expand the default search, which includes local<br>and removable media. The best driver found will be installed. |
|                 | Search removable media (floppy, CD-ROM)                                                                                                    |
|                 | Include this location in the search:                                                                                                    |
|                 | C:\Documents and Settings\User\Desktop\LPR                                                                                                    |
| O Don't         | search. I will choose the driver to install.                                                                                                    |
| Choo:<br>the dr | se this option to select the device driver from a list. Windows does not guarantee<br>iver you choose will be the best match for your hardware.   |
|                 | (Back Next ) Cancel                                                                                                    |

11. El SO abrirá una advertencia de verificación del logotipo de Windows. Ignórela y haga clic en "Continue Anyway".

![](_page_50_Picture_8.jpeg)

12. Después de que el SO copie los archivos del controlador en el sistema, haga clic en "Finish" para completar la instalación.

| Found New Hardware Wiz | ard                                                                                                    |
|------------------------|----------------------------------------------------------------------------------------------------|
|                        | Completing the Found New<br>Hardware Wizard<br>The wizard has finished installing the software for:<br>TOSHIBA DB-EA4D |
|                        | Click Finish to close the wizard.                                                                                      |

13. Después de la instalación, verá TOSHIBA DB-EA4D en la carpeta Printers and Faxes.

| 🗞 Printers and Faxes                                                                                                    |                      |           |        |
|----------------------------------------------------------------------------------------------------|----------------------|-----------|--------|
| <u>File Edit View Favorites To</u>                                                                                                    | ols <u>H</u> elp     |           |        |
| 🜀 Back - 🌍 - 🏂 🔎                                                                                                    | Search 🧭 Folders 🛄 🗸 |           |        |
| Address 🍓 Printers and Faxes                                                                                                    |                      | *         | 🔁 Go   |
|                                                                                                    | 📩 Name 🔺             | Documents | Status |
| Printer Tasks     Image: Comparison of the system       Image: Add a printer     Image: Comparison of the system       Image: Set up faxing | TOSHIBA DB-EA4D      | 0         | Ready  |
| Facility                                                                                                    | ~ <                  |           | >      |

## 5.9 Configuración de los parámetros en Menu Mode

#### 5.9.1 Categoría "Firmware Version, CRC"

Esta categoría indica el número de versión y CRC del firmware. Las opciones en esta categoría no se pueden modificar.

| Función       | Descripción                                                            |  |  |  |
|---------------|------------------------------------------------------------------------|--|--|--|
| Main Firmware | Muestra el número de versión y CRC del firmware principal instalado en |  |  |  |
|               | la segunda línea de la pantalla LCD como se muestra abajo.             |  |  |  |
|               | vvvvv: 5 dígitos para el número de versión                             |  |  |  |
|               | cccc: 4 dígitos para CRC                                               |  |  |  |
| FTP Firmware  | Muestra el número de versión y CRC del firmware FTP instalado en la    |  |  |  |
|               | segunda línea de la pantalla LCD como se muestra abajo.                |  |  |  |
|               | vvvvv: 5 dígitos para el número de versión                             |  |  |  |
|               | cccc: 4 dígitos para CRC                                               |  |  |  |
| Boot Firmware | Muestra el número de versión y CRC del firmware de arranque instalado  |  |  |  |
|               | en la segunda línea de la pantalla LCD como se muestra abajo.          |  |  |  |
|               | vvvvv: 5 dígitos para el número de versión                             |  |  |  |
|               | cccc: 4 dígitos para CRC                                               |  |  |  |
| SBCS CG       | Muestra el número de versión y CRC del SBCS CG instalado en la         |  |  |  |
|               | segunda línea de la pantalla LCD como se muestra abajo.                |  |  |  |
|               | vvvvv: 5 dígitos para el número de versión                             |  |  |  |
|               | cccc: 4 dígitos para CRC                                               |  |  |  |

#### 5.9.2 Categoría "Communication Interface"

El usuario puede seleccionar el menú de funciones de interfaz de comunicación en esta categoría. (\*: *Configuración predeterminada de la función*)

| Función          | Lista del menú  | Descripción                               |
|------------------|-----------------|-------------------------------------------|
| Interface Type   | USB*            | Seleccione el tipo de interfaz.           |
|                  | Ethernet        | Nota: si no está instalada la opción de   |
|                  | Parallel        | paralelo, no se mostrará "Parallel".      |
| Printer IP Addr. | XXX.XXX.XXX.XXX | Configure la dirección IP de la impresora |
|                  | XXX: No.000-255 | para Ethernet. Esta configuración es      |
|                  |                 | válida si se selecciona Ethernet como     |
|                  |                 | Interface Type.                           |
| Gate IP Addr.    | XXX.XXX.XXX.XXX | Configure la dirección IP del gate para   |
|                  | XXX: No.000-255 | Ethernet. Esta configuración es válida si |
|                  |                 | se selecciona Ethernet como Interface     |
|                  |                 | Туре.                                     |
| Subnet Mask      | XXX.XXX.XXX.XXX | Configure la máscara de subred para       |
|                  | XXX: No.000-255 | Ethernet. Esta configuración es válida si |
|                  |                 | se selecciona Ethernet como Interface     |
|                  |                 | Туре.                                     |
| Socket Port      | XXXX            | Configure el puerto del conector para     |
|                  | XXXX: N.°       | Ethernet. Esta configuración es válida si |
|                  |                 | se selecciona Ethernet como Interface     |
|                  |                 | Туре.                                     |
| Mac Address      |                 | Muestra la dirección Mac en la            |
|                  | -               | segunda línea de la pantalla LCD.         |

## 5.9.3 Categoría "Printer Configuration"

El usuario puede seleccionar el menú de funciones de configuración de la impresora en esta categoría. (\*: *Configuración predeterminada de la función*)

| Función          | Lista del menú                                                      | Descripción                                                                                                    |
|------------------|---------------------------------------------------------------------|----------------------------------------------------------------------------------------------------|
| Paper Type       | Black Mark<br>Document Length<br>Label*<br>Perforation<br>Cut Sheet | Seleccione el tipo de papel.<br>Este valor se usa para la impresión<br>normal. Consulte el capítulo del control<br>"Paper Type".<br>Nota: en los modos Printer Test, la<br>impresora tiene un valor individual de<br>Paper Type.                                                                                                    |
| Document Length  | XXX/203 inch<br>XXX: 560-1260*-4434                                 | Configure la longitud del documento en<br>formato n/203 pulgadas. Esta longitud se<br>usa como longitud de formulario en el<br>modo Document Length y Cut Sheet de<br>Paper Type para la impresión normal.<br>Consulte el capítulo del modo Document<br>Length.<br>Nota: en los modos Printer Test, la<br>impresora tiene un valor individual de<br>Form Length.<br>Si esta longitud es inferior a 960<br>(120 mm), se considerará como 960<br>(120 mm) en el modo Cut Sheet. |
| Print Mode       | Others*<br>Receipt                                                  | Seleccione el modo de impresión Others<br>(Label, Tag, etc,) o Receipt. Con esta<br>opción, la impresora puede seleccionar<br>la configuración apropiada de tiempo<br>estroboscópico para el cabezal térmico.                                                                                                    |
| Print Density(F) | (-15) - 0- 7* - (+15)                                               | Configure la densidad de impresión para<br>el cabezal en su lado frontal (-: claro /<br>+: oscuro)                                                                                                    |
| Print Density(B) | (-15) - 0- 7* - (+15)                                               | Configure la densidad de impresión para<br>el cabezal en su lado posterior (-: claro<br>/ +: oscuro)                                                                                                    |
| Power Control    | Low*<br>High                                                        | Seleccione el tipo de consumo eléctrico.<br>(Low (T.B.D W) / High (T.B.D W))                                                                                                    |

| Función       | Lista del menú                                    | Descripción                                                                                                    |
|---------------|---------------------------------------------------|----------------------------------------------------------------------------------------------------|
| Print Speed   | Variable<br>6.0ips<br>5.0ips<br>4.0ips*<br>3.0ips | Seleccione la velocidad de impresión.<br>Si selecciona Variable, la velocidad de<br>impresión depende del volumen de datos<br>de impresión.<br>Si selecciona otras velocidades, la<br>velocidad se fija en la velocidad<br>seleccionada.<br>Nota: el mensaje Variable no se muestra<br>(no se puede seleccionar) si Rotary<br>Cutter está configurado como Off. |
| Max. Variable | 6.0ips*<br>5.0ips<br>4.0ips<br>3.0ips             | Seleccione la velocidad de impresión<br>máxima para "Variable".<br>Si selecciona Variable en Print Speed,<br>esta configuración es válida para la<br>velocidad de impresión máxima para<br>Variable.                                                                                                    |
| Page Recovery | Off*<br>On                                        | Seleccione el modo de recuperación de<br>página con errores como On u Off.<br>Si selecciona On, los datos de la página<br>con errores se guardan y se imprimirán<br>en la primera página después de cargar<br>el papel.                                                                                                    |
| BM Cut Offset | (-59) – (+5)* - (+59)                             | Configure el offset de corte de marca<br>negra (BM) en $10/203"$ .<br>El origen (valor de offset = $0x00$ ) de la<br>posición de corte es el borde de la marca<br>negra en la cara de la dirección de<br>alimentación del papel. La posición<br>predeterminada (+5) es el centro de la<br>BM con ancho de BM de 12,5 mm<br>(0,5").                              |
| Paper Load    | Auto*<br>Manual                                   | Seleccione el modo de carga del papel:<br>Auto o Manual.<br>Si selecciona "Auto", el papel se carga<br>automáticamente cuando el sensor PE<br>detecte papel en estado PE.<br>Si selecciona "Manual", el papel se<br>carga manualmente cuando el sensor PE<br>detecte papel en estado PE y se pulse la<br>tecla <b>FEED</b> .                                    |

## 5.9.3 Categoría "Printer Configuration" (Cont.)

| Función               | Lista del menú         | Descripción                                                                                                    |
|-----------------------|------------------------|----------------------------------------------------------------------------------------------------|
| Rotary Cutter         | Off*<br>Manual<br>Auto | Seleccione la opción de cortador<br>rotativo.<br>Si selecciona "Manual", la impresora<br>requiere que se envíe el comando Cut. Si<br>se envía el comando Cut, el papel se<br>corta al final de la página.<br>Si selecciona "Auto", la impresora corta<br>el papel al final de cada página sin el<br>comando Cut.<br>Posición de corte:<br>Etiqueta: entre separación (consulte<br>3.1.2)<br>BM: marca negra (consulte 3.2.2)<br>Longitud de documento: TOF (consulte<br>3.3.2)                                                                                                    |
| Head Fail Thresh      | 0 - 10* - 50 - 100     | Seleccione el umbral para definir<br>"Thermal Head Warning" o "Thermal<br>Head Error".<br>Si selecciona "0", no se indica ningún<br>mensaje de advertencia ni error aunque<br>se detecten fallos en el cabezal de<br>impresión térmico en el momento del<br>encendido de la impresora.<br>Si selecciona un número distinto de "0",<br>este número se usa como el umbral para<br>definir si se indica "Thermal Head<br>Warning" o "Thermal Head Error".<br>Por ejemplo, si se detectan "12" fallos en<br>el cabezal de impresión térmico y este<br>parámetro se configura como "10", se<br>indica "Thermal Head Error".<br>Si se detectan "8" fallos en el cabezal de<br>impresión térmico y este parámetro se<br>configura como "10", se indica "Thermal<br>Head Warning". |
| Print Printer Config. | -                      | Ejecute para imprimir la configuración actual de la impresora.                                                                                                    |

## 5.9.3 Categoría "Printer Configuration" (Cont.)

## 5.9.4 Categoría "Printer Adjustment"

El usuario puede seleccionar el menú de funciones de ajuste de la impresora en esta categoría. (\*: *Configuración predeterminada de la función*)

| Función          | Lista del menú     | Descripción                                                                                                    |
|------------------|--------------------|----------------------------------------------------------------------------------------------------|
| Top Margin       | (-15) - 0* - (+15) | Ajuste el margen superior del papel en<br>1/203". Este valor es válido excepto<br>para el modo Label.<br>El objetivo de este ajuste es eliminar la<br>diferencia entre la posición teórica y la<br>posición real que se crea al ajustar la<br>posición de los sensores y otros<br>factores. |
| Label Top Margin | (-15) - 0* - (+15) | Ajuste el margen superior del papel en<br>1/203". Este valor es válido para el<br>modo Label.<br>El objetivo de este ajuste es eliminar la<br>diferencia entre la posición teórica y la<br>posición real que se crea al ajustar la<br>posición de los sensores y otros<br>factores.         |
| BM Cut Position  | (-15) - 0* - (+15) | Ajuste la posición de corte en 1/203".<br>Este valor es válido para el modo BM.<br>El objetivo de este ajuste es eliminar la<br>diferencia entre la posición teórica y la<br>posición real que se crea al ajustar la<br>posición de los sensores y otros<br>factores.                       |
| Label Cut Pos.   | (-15) - 0* - (+15) | Ajuste la posición de corte en 1/203".<br>Este valor es válido para el modo<br>Label.<br>El objetivo de este ajuste es eliminar la<br>diferencia entre la posición teórica y la<br>posición real que se crea al ajustar la<br>posición de los sensores y otros<br>factores.                 |
| Perfo. Cut Pos.  | (-15) - 0* - (+15) | Ajuste la posición de corte en 1/203".<br>Este valor es válido para el modo<br>Perforation.<br>El objetivo de este ajuste es eliminar la<br>diferencia entre la posición teórica y la<br>posición real que se crea al ajustar la<br>posición de los sensores y otros<br>factores.           |

## 5.9.5 Categoría "Printer Test Mode"

El usuario puede seleccionar el menú de funciones de configuración de la impresora en esta categoría. (\*: *Configuración predeterminada de la función*)

| Función                    |             | Lista del menú                                         | Descripción                                                                                                    |
|----------------------------|-------------|--------------------------------------------------------|----------------------------------------------------------------------------------------------------|
|                            | Paper Type  | Black Mark<br>Document Length<br>Label*<br>Perforation | Seleccione el tipo de papel.<br>Esta opción se usa en los modos<br>Printer Test.<br>Consulte el capítulo del control "Paper<br>Type".                                                                                                    |
| Test Mode<br>Configuration | Form Length | XXX/203 inch<br>XXX: 560-1260*-<br>4434                | Configure la longitud de la etiqueta en<br>formato n/203 pulgadas. Esta longitud<br>se usa para la longitud de la etiqueta en<br>el modo Label.<br>Configure la longitud del documento<br>en formato n/203 pulgadas. Esta<br>longitud se usa para la longitud de la<br>página en el modo Document Length.<br>Esta opción se usa en los modos<br>Printer Test.<br>Consulte los capítulos del modo<br>"Label" y "Document Length" |
|                            | Paper Width | 58mm<br>80mm<br>4inch*<br>5,1inch                      | Configure el tipo de ancho de papel.<br>Este ancho se usa para los modos Test<br>y Print Printer Configuration.<br>Esta opción se usa en los modos<br>Printer Test.                                                                                                    |

Se pueden seleccionar funciones de prueba de impresión en esta categoría. Consulte la siguiente tabla. Esta categoría realiza pruebas de impresión.

| Función        | Descripción                                                              |
|----------------|--------------------------------------------------------------------------|
| Rolling ASCII  | Realiza una impresión continua de caracteres ASCII en la primera cara.   |
| Simplex        | Consulte el capítulo "Prueba de impresión continua de caracteres ASCII". |
| H Print Test   | Realiza una impresión del carácter H en la primera cara.                 |
| Simplex        | Consulte el capítulo "Prueba de impresión del carácter H".               |
| Dot Check Test | Realiza una impresión de diseño de líneas oblicuas en la primera cara.   |
| Simplex        | Consulte el capítulo "Prueba de impresión de diseño de líneas oblicuas". |
| Graphics Test  | Realiza una impresión de gráficas en la primera cara.                    |
| Simplex        | Consulte el capítulo "Prueba de impresión de gráficas".                  |
| Rolling ASCII  | Realiza una impresión continua de caracteres ASCII en la primera y en la |
| Duplex         | segunda cara.                                                            |
|                | Consulte el capítulo "Prueba de impresión continua de caracteres ASCII". |
| H Print Test   | Realiza una impresión del carácter H en la primera y en la segunda cara. |
| Duplex         | Consulte el capítulo "Prueba de impresión del carácter H".               |
| Dot Check Test | Realiza una impresión de diseño de líneas oblicuas en la primera y en la |
| Duplex         | segunda cara.                                                            |
|                | Consulte el capítulo "Prueba de impresión de diseño de líneas oblicuas". |
| Graphics Test  | Realiza una impresión de gráficas en la primera y en la segunda cara.    |
| Duplex         | Consulte el capítulo "Prueba de impresión de gráficas".                  |

Teclas al ejecutar las pruebas de impresión

Tecla [MENU]:No válidoTecla [PAUSE]:Válido e igual que el modo onlineTecla [FEED]:Pulsación breve: Válido e igual que el modo onlinePulsación larga:Detención de la impresión para salir de la impresión de prueba

Secuencia:

- 1. Coloque el papel y seleccione la función de prueba de impresión en el modo Printer Test en el Menu Mode.
- 2. Pulse la tecla [FEED] brevemente.
- Se ejecuta la prueba de impresión. Durante la ejecución de la prueba de impresión, aparece un mensaje en la pantalla LCD como se muestra abajo.

Por ejemplo:

Rolling ASCII Printing...

Si desea detenerla:

Durante la ejecución de la prueba de impresión, pulse la tecla **FEED** de forma prolongada para que la impresora detenga la impresión.

Aparece un mensaje en la pantalla LCD como se muestra abajo.

Por ejemplo:

| Rolling ASCII |  |
|---------------|--|
| Completed     |  |

A continuación, pulse la tecla **FEED** brevemente. La impresora vuelve a la selección del Menu Mode.

Si se detectan errores o advertencias durante la prueba de impresión, aparece un mensaje de error igual que en el modo Online como se muestra abajo.

Por ejemplo:

ERROR PAPER JAM Rolling ASCII PAPER NEAR

#### 1. Prueba de impresión continua de caracteres ASCII

Este modo ejecuta una prueba de impresión continua de caracteres ASCII e imprime el número de página en la esquina superior izquierda de la página.

El resultado de la impresión es como sigue:

![](_page_59_Figure_6.jpeg)

Si el tipo de papel se ha configurado como Black Mark, el papel se corta en la siguiente marca negra (con cortador) o se alimenta hasta la siguiente marca negra para realizar un corte en la posición de corte manual (sin cortador). Si el tipo de papel se ha configurado como Document Length, el papel se corta al final de la página (con cortador) o se alimenta hasta el final de la página para realizar un corte en la posición de corte en la siguiente separación (con cortador). Si el tipo de papel se ha configurado como Label, el papel se corta en la siguiente separación (con cortador) o se alimenta hasta la siguiente separación para realizar un corte en la posición de corte manual (sin cortador).

Se admiten las siguientes opciones del Menu Mode en la prueba de impresión continua de caracteres ASCII. Paper Type, Form Length, Paper Width, Paper Density, Power Control, Maximum Speed, Page Recovery (solo modo Online), BM Cut Offset, Label Cut Offset, Top Margin, Label Top Margin, BM Cut Position and Label Cut Pos, Paper Load.

#### 2. Prueba de impresión del carácter H

Este modo ejecuta una prueba de impresión continua y repetida del carácter H e imprime el número de página en la esquina superior izquierda de la página.

El resultado de la impresión es como sigue:

![](_page_59_Figure_12.jpeg)

Si el tipo de papel se ha configurado como Black Mark, el papel se corta en la siguiente marca negra (con cortador) o se alimenta hasta la siguiente marca negra para realizar un corte en la posición de corte manual (sin cortador). Si el tipo de papel se ha configurado como Document Length, el papel se corta al final de la página (con cortador) o se alimenta hasta el final de la página para realizar un corte en la posición de corte manual (sin cortador). Si el tipo de papel se ha configurado como Label, el papel se corta en la siguiente separación (con cortador) o se alimenta hasta la siguiente separación para realizar un corte en la posición de corte manual (sin cortador).

Se admiten las siguientes opciones del Menu Mode en la prueba de impresión continua del carácter H. Paper Type, Form Length, Paper Width, Paper Density, Power Control, Maximum Speed, Page Recovery (solo modo Online), BM Cut Offset, Label Cut Offset, Top Margin, Label Top Margin, BM Cut Position and Label Cut Pos, Paper Load.

#### 3. Prueba de impresión de diseño de líneas oblicuas

Este modo ejecuta una prueba de impresión continua y repetida de un diseño de líneas oblicuas e imprime el número de página en la esquina superior izquierda de la página.

El resultado de la impresión es como sigue:

![](_page_60_Figure_6.jpeg)

Si el tipo de papel se ha configurado como Black Mark, el papel se corta en la siguiente marca negra (con cortador) o se alimenta hasta la siguiente marca negra para realizar un corte en la posición de corte manual (sin cortador). Si el tipo de papel se ha configurado como Document Length, el papel se corta al final de la página (con cortador) o se alimenta hasta el final de la página para realizar un corte en la posición de corte manual (sin cortador). Si el tipo de papel se ha configurado como Label, el papel se corta en la siguiente separación (con cortador) o se alimenta hasta la siguiente separación para realizar un corte en la posición de corte manual (sin cortador).

Se admiten las siguientes opciones del Menu Mode en la prueba de impresión continua de diseño de líneas oblicuas.

Paper Type, Form Length, Paper Width, Paper Density, Power Control, Maximum Speed, Page Recovery (solo modo Online), BM Cut Offset, Label Cut Offset, Top Margin, Label Top Margin, BM Cut Position and Label Cut Pos, Paper Load.

#### 4. Prueba de impresión de gráficas

Este modo ejecuta una prueba de impresión continua y repetida de gráficas e imprime el número de página en la esquina superior izquierda de la página. El resultado de la impresión es como sigue:

#### Impresión a una cara

![](_page_61_Figure_5.jpeg)

#### Impresión a dos caras

| Primera página          | Anverso | Reverso     |  |
|-------------------------|---------|-------------|--|
| 00000001                |         | Ver Anverso |  |
| Segunda página          | Anverso | Reverso     |  |
| 00000002<br>Ver Reverso |         |             |  |

Si el tipo de papel se ha configurado como Black Mark, el papel se corta en la siguiente marca negra (con cortador) o se alimenta hasta la siguiente marca negra para realizar un corte en la posición de corte manual (sin cortador). Si el tipo de papel se ha configurado como Document Length, el papel se corta al final de la página (con cortador) o se alimenta hasta el final de la página para realizar un corte en la posición de corte manual (sin cortador). Si el tipo de papel se ha configurado como Document Length, el papel se corta al final de la página (con cortador) o se alimenta hasta el final de la página para realizar un corte en la posición de corte manual (sin cortador). Si el tipo de papel se ha configurado como Label, el papel se corta en la siguiente separación (con cortador) o se alimenta hasta la siguiente separación para realizar un corte en la posición de corte manual (sin cortador).

Se admiten las siguientes opciones del Menu Mode en la prueba de impresión de gráficas. Paper Type, Form Length, Paper Width, Paper Density, Power Control, Maximum Speed, Page Recovery (solo modo Online), BM Cut Offset, Label Cut Offset, Top Margin, Label Top Margin, BM Cut Position and Label Cut Pos, Paper Load.

# 6. CUIDADO Y MANIPULACIÓN DEL PAPEL

### PRECAUCIÓN:

Utilice únicamente papel que cumpla los requisitos especificados. La utilización de papel no conforme a las especificaciones puede acortar la vida del cabezal de la impresora y provocar problemas de calidad de impresión, errores de alimentación del papel o acortar la vida del cortador. El papel debe manipularse con cuidado para que no resulte dañado. Lea las siguientes pautas con atención.

- No almacene el papel durante más tiempo que el recomendado por el fabricante.
- Almacene los rollos de papel sobre el extremo plano, no sobre los lados curvos, ya que se podrían aplanar esos lados y producir un avance incorrecto del papel y una calidad deficiente de impresión.
- Almacene el papel en bolsas de plástico y precíntelas siempre después de abrirlas. Si el papel no está protegido, puede ensuciarse y la abrasión adicional producida por el polvo y la suciedad acortará la vida del cabezal de impresión.
- Almacene el papel en un lugar fresco y seco. Evite lugares donde pueda estar expuesto a la luz directa del sol, altas temperaturas, humedad alta, polvo o gas.
- El contacto con sustancias químicas o aceites puede decolorar o borrar la imagen impresa.
- Frotar fuerte el papel con las uñas o con un objeto duro puede decolorar el papel.
- El extremo del papel no debe pegarse al interior del rollo.
- El papel térmico para impresión térmica directa no debe exceder en su composición de Na<sup>+</sup> 800 ppm, K<sup>+</sup> 250 ppm y Cl<sup>-</sup> 500 ppm.
- Algunas tintas usadas en etiquetas preimpresas pueden contener ingredientes que acorten la vida del cabezal de impresión. No utilice etiquetas preimpresas con tinta que contenga sustancias duras como carbonato cálcico (CaCO<sub>3</sub>) o Caolín (Al<sub>2</sub>O<sub>3</sub>, 2SiO<sub>2</sub>, 2H<sub>2</sub>O).

Para más información, póngase en contacto con el representante autorizado de TOSHIBA TEC o con el fabricante del papel.

## 7. MANTENIMIENTO GENERAL

#### ¡ADVERTENCIA!

Tenga cuidado al manipular el cabezal de impresión, ya que se calienta mucho.

## 7.1 Limpieza

#### ¡ADVERTENCIA!

- 1. Asegúrese de desconectar el cable de alimentación antes de realizar cualquier tarea de mantenimiento.
- 2. NO ARROJE AGUA directamente sobre la impresora.

#### **PRECAUCIÓN:**

- 1. No utilice ningún objeto duro para limpiar el cabezal de impresión y el rodillo de impresión (platen). De lo contrario, podrían dañarse y provocar una calidad de impresión deficiente o falta de puntos en la impresión.
- 2. No utilice nunca disolventes orgánicos, como diluyentes o bencina, para limpiar. La utilización de este tipo de disolventes puede decolorar las cubiertas, producir una calidad de impresión deficiente o provocar errores de la impresora.
- 3. No toque el elemento del cabezal de impresión, ya que la electricidad estática puede dañar el cabezal.

#### NOTA:

*Adquiera el limpiador de cabezales de impresión en un representante de servicio autorizado de TOSHIBA TEC.* 

La impresora se debe limpiar de forma periódica para garantizar que mantiene unos niveles elevados de calidad y rendimiento. Cuanto mayor sea el uso de la impresora, con mayor frecuencia se deberá limpiar. (Por ejemplo, poco uso = limpieza semanal; mucho uso = limpieza diaria).

- 1. Apague la impresora.
- 2. Abra la cubierta superior.
- 3. Retire el papel.
- 4. Limpie el elemento del cabezal de impresión con un limpiador para cabezales de impresión, o con un bastoncillo de algodón o paño suave ligeramente humedecido con alcohol etílico.
- 5. Limpie el rodillo de impresión (platen) con un paño suave humedecido con alcohol etílico puro.
- 6. Retire el polvo o las partículas de papel o de pegamento del área de detección de los sensores y de la ruta del papel con un paño suave y seco.

## 7.2 Cubiertas

#### *¡ADVERTENCIA!*

- 1. NO ARROJE AGUA directamente sobre la impresora.
- 2. NO APLIQUE limpiadores ni detergentes directamente sobre las cubiertas.
- 3. NO USE DISOLVENTES NI NINGÚN OTRO DISOLVENTE VOLÁTIL sobre las cubiertas de plástico.
- 4. NO limpie las cubiertas con alcohol, ya que podrían decolorarse, deformarse o debilitarse
- estructuralmente.

Las cubiertas deben limpiarse con un limpiador sin electricidad electrostática o con un paño para equipos de oficina seco o ligeramente humedecido con una solución de detergente suave.

## 7.3 Quitar papel atascado

*¡ADVERTENCIA!* 

No utilice ninguna herramienta que pueda dañar el cabezal de impresión.

- 1. Apague la impresora.
- 2. Abra la cubierta superior y retire el papel.
- 3. Retire el papel atascado de la impresora. NO UTILICE elementos cortantes o herramientas que puedan dañar la impresora.
- 4. Limpie el cabezal de impresión y el rodillo de impresión (platen); elimine cualquier resto de polvo o sustancias extrañas.
- 5. Cierre la cubierta superior y encienda la impresora para volver a cargar el papel.

# 8. SOLUCIÓN DE PROBLEMAS

#### *¡ADVERTENCIA!*

Si un problema no se puede solucionar adoptando las medidas que se describen en este capítulo, no intente reparar la impresora. Apague y desenchufe la impresora. Después, póngase en contacto con un representante de servicio autorizado de TOSHIBA TEC para solicitar asistencia.

## 8.1 Mensajes de error

| Monasioa do onnon   | LED    |             | Duchlourogloguegos                                | Colución                                                               |
|---------------------|--------|-------------|---------------------------------------------------|------------------------------------------------------------------------|
| Mensajes de error   | Online | Error       | Problemas/causas                                  | Solucion                                                               |
| ERROR               | Encend | Parpadea    | No se detecta ningún                              | Cargue papel.                                                          |
| PAPER EMPTY         | ido    | lentamente  | papel.                                            |                                                                        |
| ERROR               | Encend | Parpadea    | La unidad del cabezal de                          | Cierre el bloque superior de impresión.                                |
| COVER OPEN          | ido    | lentamente  | impresión térmico está                            |                                                                        |
|                     |        |             | abierta.                                          |                                                                        |
| ERROR               | Encend | Parpadea    | 1. El papel se ha atascado.                       | 1. Abra el bloque superior de impresión.                               |
| PAPER JAM           | ido    | rápidamente |                                                   | Retire el papel atascado.                                              |
|                     |        |             |                                                   | Cierre el bloque superior de impresion.                                |
|                     |        |             | 2 El consor transmisivo                           | <ul> <li>Seccion 7.5</li> <li>Aiusta la posición del sensor</li> </ul> |
|                     |        |             | 2. El sensor transmisivo<br>no está bien alineado | 2. Ajuste la posicion del sensor                                       |
|                     |        |             | no esta bien anneado.                             | → Sección 5 3 2                                                        |
| ERROR               | Encend | Parpadea    | El sensor detecta un error                        | Apague y vuelva a encender la impresora.                               |
| CAM MOTOR           | ido    | rápidamente | en la posición del motor de                       | ripugue y vaerva a enconder la impression                              |
| JAM                 |        | 1           | la leva.                                          |                                                                        |
| ERROR               | Encend | Parpadea    | 1. Se ha detectado un                             | 1. Apague la impresora y retire el papel                               |
| CUTTER JAM          | ido    | rápidamente | atasco en el                                      | atascado.                                                              |
|                     |        |             | cortador.                                         | ➔ Sección 7.3                                                          |
|                     |        |             | 2. La cubierta del cortador                       | 2. Instale correctamente la cubierta del                               |
|                     |        |             | no está instalada                                 | cortador.                                                              |
| EDDOD               | Enned  | Damaalaa    | Correctamente.                                    |                                                                        |
| EKKUK<br>UNADLE TO  | Encend | Parpadea    | El papel no esta bien                             | Inserte el papel correctamente.                                        |
| LOAD                | luo    | Tapidamente | insertado en la impresora.                        |                                                                        |
| ERROR               | Encend | Parnadea    | La impresora no puede                             | Compruebe el tipo de papel y las                                       |
| LABEL               | ido    | rápidamente | detectar la separación de                         | especificaciones.                                                      |
|                     |        |             | las etiquetas.                                    | Ejecute también una calibración del                                    |
|                     |        |             |                                                   | sensor.                                                                |
|                     |        |             |                                                   | ➔ Secciones 5.4 y 5.7.3                                                |
| READY               | Encend | Parpadea    | Los datos de impresión                            | Ajuste la longitud de los datos de                                     |
| LABEL PAGE          | ido    | rápidamente | superan la longitud de la                         | impresión para que respeten la longitud                                |
| OVER                |        |             | etiqueta medida por la                            | de la etiqueta.                                                        |
| EDDOD               | Enned  | Damaalaa    | impresora.                                        | 1. Community of the demonstration                                      |
| EKKUK<br>PLACK MADK | Encend | Parpadea    | 1. La impresora no puede                          | 1. Compruebe el tipo de papel y las                                    |
| DLACK MARK          | luo    | rapidamente | detectar la marca negra.                          | de la marca negra                                                      |
|                     |        |             | 2. El sensor reflectivo no                        | 2. Aiuste la posición del sensor.                                      |
|                     |        |             | está bien alineado con                            | → Sección 5.3.1                                                        |
|                     |        |             | la marca negra del                                |                                                                        |
|                     |        |             | papel.                                            |                                                                        |
| ERROR               | Encend | Parpadea    | 1. La temperatura del                             | 1. Espere unos minutos.                                                |
| HEAD                | ido    | rápidamente | cabezal térmico es                                | Si el problema no se soluciona,                                        |
| TEMPERATURE         |        |             | elevada.                                          | llame a un representante de servicio                                   |
|                     |        |             | 2 El seberal (                                    | autorizado de TOSHIBA TEC.                                             |
|                     |        |             | 2. El cabezal termico está                        | 2. Apague y vuelva a encender la                                       |
|                     |        |             | uanauo.                                           | Si el problema no se soluciona                                         |
|                     |        |             |                                                   | llame a un representante de servicio                                   |
|                     |        |             |                                                   | autorizado de TOSHIBA TEC.                                             |

## 8.1 Mensajes de error (cont.)

| Mensajes de                  | LED                    |                         | Droblemes/seuros                                                                                                    | Solución                                                                                                    |  |
|------------------------------|------------------------|-------------------------|----------------------------------------------------------------------------------------------------|----------------------------------------------------------------------------------------------------|--|
| error                        | Online                 | Error                   | Problemas/causas                                                                                                    | Solucion                                                                                                    |  |
| ERROR<br>EEPROM              | Encendido              | Encendido               | Acceso a EEPROM no disponible.                                                                                                    | Apague y vuelva a encender la<br>impresora.<br>Si el problema no se soluciona,<br>llame a un representante de servicio<br>autorizado de TOSHIBA TEC.                                                                                                    |  |
| READY<br>NONE CG             | Parpadea<br>lentamente | Apagado                 | Durante el encendido<br>de la impresora, el<br>valor de Check code en<br>CG Data y en ROM es<br>diferente.<br>(Es posible imprimir en<br>el modo Online sin<br>CG)                                                                                                    | Descargue los datos correctos de CG<br>Data mediante IPL.                                                                                                    |  |
| READY<br>COOLING<br>DOWN     | Parpadea<br>lentamente | Apagado                 | La temperatura del<br>cabezal térmico es<br>elevada.                                                                                                    | La impresora vuelve a iniciar<br>automáticamente la impresión de los<br>datos.<br>Espere unos minutos.                                                                                                    |  |
| READY<br>24V ANOMALY         | Parpadea<br>lentamente | Apagado                 | La impresora ha detectado<br>una tensión de<br>alimentación baja.                                                                                                    | Apague y vuelva a encender la impresora.                                                                                                    |  |
| READY<br>SENSOR ADJ.<br>FAIL | Parpadea<br>lentamente | Apagado                 | La calibración del sensor<br>no es correcta.                                                                                                    | Realice la calibración del sensor<br>correctamente.<br>→ Sección 5.7                                                                                                    |  |
| ERROR<br>PERFORATION         | Encendido              | Parpadea<br>rápidamente | La impresora no puede<br>detectar el orificio<br>rectangular del papel<br>perforado.                                                                                                    | Compruebe el tipo de papel y las<br>especificaciones del papel perforado.                                                                                                    |  |
| READY<br>PERFO. PAGE<br>OVER | Encendido              | Parpadea<br>rápidamente | Los datos de impresión<br>superan la longitud del<br>papel perforado medida<br>por la impresora.                                                                                                    | Ajuste la longitud de los datos de<br>impresión de modo que respeten la<br>longitud del papel perforado medida por<br>la impresora.                                                                                                    |  |
| READY<br>CUT SHEET<br>OVER   | Encendido              | Parpadea<br>rápidamente | Los datos de impresión<br>superan la longitud de la<br>hoja cortada.                                                                                                    | Ajuste la longitud de los datos de<br>impresión de modo que respeten la<br>longitud de la hoja cortada.                                                                                                    |  |
| ERROR<br>THERMAL<br>HEAD     | Encendido              | Encendido               | Durante el encendido de<br>la impresora, se han<br>detectado fallos en el<br>cabezal de impresión<br>térmico y el número de<br>fallos supera el<br>configurado en "Heal Fail<br>Thresh".                                                                                                    | Si no se detectan fallos en el cabezal de<br>impresión térmico en POR (después de<br>sustituir el cabezal con problemas).<br>Si el valor configurado en "Heal Fail<br>Thresh" es mayor que el número de fallos<br>del cabezal de impresión térmico.<br>→ |  |
| READY<br>THERMAL<br>HEAD     | Parpadea<br>lentamente | Apagado                 | Durante el encendido de<br>la impresora, se han<br>detectado fallos en el<br>cabezal de impresión<br>térmico y el número de<br>fallos está comprendido<br>dentro del valor<br>configurado en "Heal Fail<br>Thresh".<br>(Es posible imprimir en el<br>modo Online si aparece<br>este mensaje). | Si no se detectan fallos en el cabezal de<br>impresión térmico en POR (después de<br>sustituir el cabezal con problemas).<br>Si el valor de "Head Fail Thresh" está<br>configurado como "0".                                                             |  |

## 8.2 Posibles problemas

| Problema                     | Causas                                        | Soluciones                            |
|------------------------------|-----------------------------------------------|---------------------------------------|
| La impresora no se enciende. | 1.El cable de alimentación no está enchufado. | 1. Enchufe el cable de alimentación.  |
|                              | 2. La toma de CA no funciona.                 | 2. Pruebe con un cable de             |
|                              |                                               | alimentación de otro aparato          |
|                              |                                               | eléctrico.                            |
|                              | 3.Se ha fundido el fusible o ha               | 3. Compruebe el fusible o el          |
|                              | saltado el disyuntor.                         | disyuntor.                            |
| El papel no se               | 1. El papel no está colocado                  | 1. Coloque bien el papel.             |
| alimenta.                    | adecuadamente.                                |                                       |
|                              | 2. La impresora está en error.                | 2. Solucione el error mostrado en     |
|                              |                                               | la pantalla de mensajes.              |
| Impresión borrosa.           | 1. El cabezal de impresión no está            | 1. Limpie el cabezal de impresión.    |
| _                            | limpio.                                       | → Sección 7.1                         |
|                              | 2. La densidad de impresión no es             | 2. Ajuste la densidad de impresión.   |
|                              | adecuada para el papel.                       | →Sección 5.6.3                        |
| Faltan puntos en la          | 1. El cabezal de impresión no está            | 1. Limpie el cabezal de impresión.    |
| impresión.                   | limpio.                                       | ➔ Sección 7.1                         |
|                              |                                               |                                       |
|                              | 2. La densidad de impresión no es             | 2. Ajuste la densidad de impresión.   |
|                              | adecuada para el papel.                       | → Sección 5.6.3                       |
| El módulo cortador           | 1.El cortador no está bien cerrado.           | 1. Cierre bien el cortador.           |
| opcional no corta.           |                                               |                                       |
|                              | 2.El papel se atasca en el cortador.          | 2. Retire el papel atascado.          |
|                              | 3. Las cuchillas están sucias.                | 3. Limpie las cuchillas del cortador. |

#### **APÉNDICE 1 INTERFAZ**

#### **Interfaz USB**

Estándar: Modo de transferencia: Velocidad de transferencia: Clase: Modo de control: Número de puertos: Fuente de alimentación: Conector:

Conforme a V2.0 Velocidad completa Transferencia de control, transferencia continua Velocidad completa (12 Mb/s) Impresora Estado con información de espacio libre en búfer de recepción 1 Autoalimentación Tipo B

| N.º de  | Señal  |
|---------|--------|
| clavija |        |
| 1       | VBUS   |
| 2       | D-     |
| 3       | D+     |
| 4       | GND    |
| Shell   | Shield |

![](_page_68_Picture_7.jpeg)

### LAN

| Estándar:           | IEEE802.23 10Base-T/100Base-TX          |
|---------------------|-----------------------------------------|
| Número de puertos:  | 1                                       |
| Conector:           | Conector integrado magnético            |
| Cable LAN:          | 10BASE-T: UTP categoría 3 o categoría 5 |
|                     | 100BASE-TX: UTP categoría 5             |
| Longitud del cable: | Longitud de segmento máx. 100 m         |

| N.º de  | Señal |
|---------|-------|
| clavija |       |
| 1       | TD+   |
| 2       | TD-   |
| 3       | RD+   |
| 4       | TCT   |
| 5       | RCT   |
| 6       | RD-   |
| 7       | FG    |
| 8       | FG    |
| 9       | 3,3 V |
| 10      | LED1  |
| 11      | LED2  |
| 12      | 3,3 V |

![](_page_68_Figure_12.jpeg)

## Interfaz paralela (Centronics)

Modo:

Conforme a IEEE1284 Modo compatible (modo SPP), modo Nibble

Método de entrada de datos: 8 bits en paralelo

| N.º de  | Señal       | Entrada/Sa | N.º de  | Paralelo          | Entrada/Sa |
|---------|-------------|------------|---------|-------------------|------------|
| clavija |             | lida       | clavija |                   | lida       |
| 1       | nSTORBE     | Entrada    | 19      | Signal GND        |            |
| 2       | DATA0       | Entrada    | 20      | Signal GND        |            |
| 3       | DATA1       | Entrada    | 21      | Signal GND        |            |
| 4       | DATA2       | Entrada    | 22      | Signal GND        |            |
| 5       | DATA3       | Entrada    | 23      | Signal GND        |            |
| 6       | DATA4       | Entrada    | 24      | Signal GND        |            |
| 7       | DATA5       | Entrada    | 25      | Signal GND        |            |
| 8       | DATA6       | Entrada    | 26      | Signal GND        |            |
| 9       | DATA7       | Entrada    | 27      | Signal GND        |            |
| 10      | nACK        | Salida     | 28      | Signal GND        |            |
| 11      | BUSY        | Salida     | 29      | Signal GND        |            |
| 12      | PE          | Salida     | 30      | Signal GND        |            |
| 13      | SELECT      | Salida     | 31      | nINIT             | Entrada    |
| 14      | nAUTOFEED   | Salida     | 32      | nERROR            | Salida     |
| 15      | NC          |            | 33      | Signal GND        |            |
| 16      | Signal GND  |            | 34      | NC                |            |
| 17      | Chassis GND |            | 35      | NC                |            |
| 18      | +5 V CD     | Salida     | 36      | <b>nSELECT IN</b> | Entrada    |

![](_page_69_Figure_7.jpeg)

### **Conector eléctrico**

Modo:

J13 B8P-VR (LF)(SN), JST

| N.º de<br>clavija | Señal              |
|-------------------|--------------------|
| 1                 | 27V                |
| 2                 | 27V                |
| 3                 | GND                |
| 4                 | GND                |
| 5                 | 5V                 |
| 6                 | GND                |
| 7                 | (27 V en ahorro de |
|                   | energía)           |
| 8                 | N.C.               |

# APÉNDICE 2ÁRBOL DEL MENU MODE

| MENU MODE      |                    |                    |                 |                        |
|----------------|--------------------|--------------------|-----------------|------------------------|
| Press FEED Key |                    |                    |                 |                        |
|                |                    | ·                  |                 |                        |
| Menú principal | Función            | Opción de menú     | Confirmación    | Resultado              |
|                |                    |                    |                 |                        |
| Firmware       | Boot Firmware      |                    |                 |                        |
| Version, CRC   | Ver.xxxxx.xxxx     |                    |                 |                        |
|                | FTP Firmware       |                    |                 |                        |
|                | Ver.xxxxx.xxxx     |                    |                 |                        |
|                | Main Firmware      |                    |                 |                        |
|                | Ver.xxxxx.xxxx     |                    |                 |                        |
|                | SBCS CG            |                    |                 |                        |
|                | Ver.xxxxx.xxxx     |                    |                 |                        |
|                | Return to          |                    |                 |                        |
|                | Prev. Layer        |                    |                 |                        |
|                | T ( C T            | I.C.T.             | LICD            |                        |
| Communication  | Interface Type     | Interface Type     |                 |                        |
| Interface      | XXXXXX             | USB                | Accepted        |                        |
|                |                    | Ethernot           | Acconted        |                        |
|                |                    | Interface Type     | Parallal        | * Si no ostá instalada |
|                |                    | Parallal           | Accepted        | la opción de paralelo  |
|                |                    | Paturn to          | Accepted        | no aparace este        |
|                |                    | Prev Laver         |                 | mensaie                |
|                | Printer IP Addr    | Printer IP Address | XXX XXX XXX XXX | mensaje.               |
|                |                    |                    | Accepted        |                        |
|                | Subnet Mask        | Subnet Mask        |                 |                        |
|                | XXX.XXX.XXX.XXX    | XXX.XXX.XXX        | Accepted        |                        |
|                | Default Gateway    | Default Gateway    | XXX.XXX.XXX     |                        |
|                | XXX.XXX.XXX.XXX    | XXX.XXX.XXX.XXX    | Accepted        |                        |
|                | Get IP Address     | Get IP Address     | XXXXX           |                        |
|                | XXXXX              | XXXXX              | Accepted        |                        |
|                | DHCP IP Address    | DHCP IP Address    | XXX.XXX.XXX     |                        |
|                | XXX.XXX.XXX.XXX    | XXX.XXX.XXX.XXX    | Accepted        |                        |
|                | Community (R)      |                    |                 |                        |
|                | xxxxxxxxxxxxxxxx   |                    |                 |                        |
|                | Community (R/W)    |                    |                 |                        |
|                | XXXXXXXXXXXXXXXXXX |                    |                 |                        |
|                | IP Trap1           | IP Trap1           | XXXXXXX         |                        |
|                | XXXXX              | XXXXX              | Accepted        |                        |
|                | IP Trap1 Address   | IP Trap1 Address   | XXX.XXX.XXX.XXX |                        |
|                | XXX.XXX.XXX.XXX    | XXX.XXX.XXX.XXX    | Accepted        |                        |
|                | Trap1 Comm.Name    |                    |                 |                        |
|                | XXXXXXXXXXXXXXXXXX |                    |                 |                        |
|                |                    |                    |                 |                        |

# APÉNDICE 2 ÁRBOL DEL MENU MODE (Cont.)

| Menú principal | Función             | Opción de menú   | Confirmación    | Resultado |
|----------------|---------------------|------------------|-----------------|-----------|
|                |                     |                  | ,               |           |
| Communication  | IP Trap2            | IP Trap2         | XXXXXXX         |           |
| Interface      | XXXXX               | XXXXX            | Accepted        |           |
|                | IP Trap2 Address    | IP Trap2 Address | XXX.XXX.XXX.XXX |           |
|                | XXX.XXX.XXX.XXX     | XXX.XXX.XXX.XXX  | Accepted        |           |
|                | Trap2 Comm.Name     |                  |                 |           |
|                | XXXXXXXXXXXXXXXXXXX |                  |                 |           |
|                | MAC Addr. xx:xx:    |                  |                 |           |
|                | XX:XX:XX:XX         |                  | <u> </u>        |           |
|                | Socket Port TCP     | Socket Port TCP  | XXXX            |           |
|                | XXXX                | XXXX             | Accepted        |           |
|                | Socket Port UDP     | Socket Port UDP  | XXXX            |           |
|                | XXXX                | XXXX             | Accepted        |           |
|                | Socket Port UDP2    | Socket Port UDP2 | XXXX            |           |
|                | XXXX                | XXXX             | Accepted        |           |
|                | Physical Layer      |                  |                 |           |
|                | xxx.xxx.xxx.xxx     |                  |                 |           |
|                | FTP User.Name       |                  |                 |           |
|                | *****               |                  |                 |           |
|                | Return to           |                  |                 |           |
|                | Prev Laver          |                  |                 |           |
| Printer        | Paper Type          | Paper Type       | Black Mark      |           |
| Configuration  |                     | Black Mark       | Accepted        |           |
| Comgutation    | ААААА               | Paper Type       | Document Length |           |
|                |                     | Document Length  | Accepted        |           |
|                |                     | Document Length  | Label           |           |
|                |                     | Label            |                 |           |
|                |                     | Label            | Derferetier     |           |
|                |                     | Paper Type       | Perforation     |           |
|                |                     | Perforation      | Accepted        |           |
|                |                     | Paper Type       | Cut Sheet       |           |
|                |                     | Cut Sheet        | Accepted        |           |
|                |                     | Return to        |                 |           |
|                |                     | Prev.Layer       |                 |           |
|                | Document Length     | Document Length  | 560/203inch     |           |
|                | xxxx/203inch        | 560/203inch      | Accepted        |           |
|                |                     | Document Length  | xxxx/203inch    |           |
|                |                     | xxxx/203inch     | Accepted        |           |
|                |                     | Document Length  | 4434/203inch    |           |
|                |                     | 4434/203inch     | Accepted        |           |
|                |                     | Return to        |                 |           |
|                |                     | Prev. Layer      |                 |           |
| Menú principal | Función          | Opción de menú   | Confirmación | Resultado |
|----------------|------------------|------------------|--------------|-----------|
|                |                  |                  |              |           |
| Printer        | Print Mode       | Print Mode       | Others       |           |
| Configuration  | XXXX             | Others           | Accepted     |           |
|                |                  | Print Mode       | Receipt      |           |
|                |                  | Receipt          | Accepted     |           |
|                |                  | Return to        |              |           |
|                |                  | Prev. Layer      |              |           |
|                | Print Density(F) | Print Density(F) | -15          |           |
|                | XXX              | -15              | Accepted     |           |
|                |                  | Print Density(F) | XXX          |           |
|                |                  | XXX              | Accepted     |           |
|                |                  | Print Density(F) | 0            |           |
|                |                  | 0                | Accepted     |           |
|                |                  | Print Density(F) | XXX          |           |
|                |                  | XXX              | Accepted     |           |
|                |                  | Print Density(F) | +15          |           |
|                |                  | +15              | Accepted     |           |
|                |                  | Return to        |              |           |
|                |                  | Prev. Layer      |              |           |
|                | Print Density(B) | Print Density(B) | -15          |           |
|                | XXX              | -15              | Accepted     |           |
|                |                  | Print Density(B) | XXX          |           |
|                |                  | XXX              | Accepted     |           |
|                |                  | Print Density(B) | 0            |           |
|                |                  | 0                | Accepted     |           |
|                |                  | Print Density(B) | XXX          |           |
|                |                  | XXX              | Accepted     |           |
|                |                  | Print Density(B) | +15          |           |
|                |                  | +15              | Accepted     |           |
|                |                  | Return to        |              |           |
|                |                  | Prev. Layer      |              |           |
|                | Power Control    | Power Control    | Low          |           |
|                | XXXX             | Low              | Accepted     |           |
|                |                  | Power Control    | High         |           |
|                |                  | High             | Accepted     |           |
|                |                  | Return to        |              |           |
|                |                  | Prev. Layer      |              |           |

| Menú principal | Función       | Opción de menú         | Confirmación   | Resultado |
|----------------|---------------|------------------------|----------------|-----------|
| Printer        | Print Speed   | Print Speed            | Variable       | 7         |
| Configuration  | vyvins        | Variable               | Accepted       |           |
| Configuration  | ллирз         | Print Speed            | 6 Oins         | -         |
|                |               | 6 Oins                 | Accepted       |           |
|                |               | Print Speed            | 5 Oins         | 1         |
|                |               | 5 Oins                 | Accepted       |           |
|                |               | Print Speed            | 4 Oins         |           |
|                |               | 4.0ips                 | Accepted       |           |
|                |               | Print Speed            | 3.0ips         |           |
|                |               | 3.0ips                 | Accepted       |           |
|                |               | Return to              |                |           |
|                |               | Prev. Layer            |                |           |
|                | Max. Variable | Max. Variable          | 6.0ips         | 7         |
|                | xxxips        | 6.0ips                 | Accepted       |           |
|                |               | Max. Variable          | 5.0ips         | 1         |
|                |               | 5.0ips                 | Accepted       |           |
|                |               | Max. Variable          | 4.0ips         | 1         |
|                |               | 4.0ips                 | Accepted       |           |
|                |               | Max. Variable          | 3.0ips         |           |
|                |               | 3.0ips                 | Accepted       |           |
|                |               | Return to              |                |           |
|                |               | Prev. Layer            |                | -         |
|                | Page Recovery | Page Recovery          | Off            |           |
|                | XXX           | Off                    | Accepted       | _         |
|                |               | Page Recovery          | On             |           |
|                |               | On                     | Accepted       |           |
|                |               | Return to              |                |           |
|                |               | Prev. Layer            |                | 7         |
|                | BM Cut Offset | BM Cut Offset          | 00             |           |
|                | XX            | -39                    | Accepted       | -         |
|                |               | BM Cut Offset          |                |           |
|                |               | 00<br>DM Crit Officiat | Accepted       |           |
|                |               | 05                     | 29<br>Accepted |           |
|                |               | BM Cut Offset          | Accepted       | -         |
|                |               | bin Cut Onset          | Accepted       |           |
|                |               | BM Cut Offset          | Accepted 50    | -         |
|                |               | 59                     | Accepted       |           |
|                |               | Return to              | Лесериса       | ]         |
|                |               | Prev Laver             |                |           |
|                | Paper Load    | Paper Load             | Auto           | 7         |
|                | XXXXXX        | Auto                   | Accepted       |           |
|                |               | Paper Load             | Manual         | 1         |
|                |               | Manual                 | Accepted       |           |
|                |               | Return to              |                |           |
|                |               | Prev. Layer            |                |           |
|                |               |                        | 1              |           |

| Menú principal | Función          | Opción de menú          | Confirmación    | Resultado       |
|----------------|------------------|-------------------------|-----------------|-----------------|
|                |                  |                         |                 | п               |
| Printer        | Rotary Cutter    | Rotary Cutter           | Off             |                 |
| Configuration  | XXX              | Off<br>Datama Cattan    | Accepted        | -               |
|                |                  | Manual                  |                 |                 |
|                |                  | Rotary Cutter           | Accepted        | -               |
|                |                  | Auto                    | Accented        |                 |
|                |                  | Return to               | Recepted        | 1               |
|                |                  | Prev. Laver             |                 |                 |
|                | Head Fail Thresh | Head Fail Thresh        | 0               | 7               |
|                | XXX              | 0                       | Accepted        |                 |
|                |                  | Head Fail Thresh        | XX              |                 |
|                |                  | XX                      | Accepted        |                 |
|                |                  | Head Fail Thresh        | 50              |                 |
|                |                  | 50                      | Accepted        |                 |
|                |                  | Head Fail Thresh        | XX              |                 |
|                |                  | XX                      | Accepted        |                 |
|                |                  | Head Fail Thresh        | 100             |                 |
|                |                  | 100                     | Accepted        |                 |
|                |                  | Return to               |                 |                 |
|                |                  | Prev. Layer             |                 |                 |
|                | Print            |                         | Printer Config. | Printer Config. |
|                | Printer Config.  |                         | Printing        | Completed       |
|                | Return to        |                         |                 |                 |
| Drintor        | Top Margin       | Ton Margin              | 15              | г               |
| Adjustment     |                  | 15                      | -13<br>Accented |                 |
| Aujustitient   | λλλ              | Ton Margin              | Accepted        | -               |
|                |                  | xxx                     | Accepted        |                 |
|                |                  | Ton Margin              | 0               |                 |
|                |                  | 0                       | Accepted        |                 |
|                |                  | Top Margin              | XXX             | 1               |
|                |                  | xxx                     | Accepted        |                 |
|                |                  | Top Margin              | +15             |                 |
|                |                  | +15                     | Accepted        |                 |
|                |                  | Return to               |                 |                 |
|                |                  | Prev. Layer             |                 | -               |
| Printer        | Label Top Margin | Label Top Margin        | -15             |                 |
| Adjustment     | XXX              | -15                     | Accepted        | _               |
|                |                  | Label Top Margin        | XXX             |                 |
|                |                  | XXX                     | Accepted        | -               |
|                |                  | Label Top Margin        | U<br>Accepted   |                 |
|                |                  | U<br>Label Ton Monsin   | Accepted        | 4               |
|                |                  | Laber Top Margin        | Accepted        |                 |
|                |                  | AAA<br>Label Top Margin | +15             | 4               |
|                |                  | +15                     | Accepted        |                 |
|                |                  | Return to               | Incorpted       | L               |
|                |                  | Prev Laver              |                 |                 |

| Menú principal        | Función         | Opción de menú                | Confirmación          | Resultado               |
|-----------------------|-----------------|-------------------------------|-----------------------|-------------------------|
| Printer<br>Adjustment | BM Cut Position | BM Cut Position               | -15                   | ]                       |
| Adjustment            | ***             | BM Cut Position               | xxx                   |                         |
|                       |                 | XXX<br>BM Cut Position        | 0                     | -                       |
|                       |                 | 0<br>BM Cut Position          | Accepted xxx          | -                       |
|                       |                 | xxx<br>BM Cut Position        | Accepted<br>+15       | -                       |
|                       |                 | +15<br>Return to              | Accepted              |                         |
|                       | Label Cut Pos.  | Prev. Layer<br>Label Cut Pos. | -15                   | 1                       |
|                       | XXX             | -15<br>Label Cut Pos.         | Accepted xxx          | -                       |
|                       |                 | xxx<br>Label Cut Pos.         | Accepted 0            | -                       |
|                       |                 | 0<br>Label Cut Pos            | Accepted              | -                       |
|                       |                 | XXX<br>I abel Cut Pos         | Accepted<br>+15       | -                       |
|                       |                 | +15<br>Return to              | Accepted              |                         |
|                       | Perfo Cut Pos   | Prev. Layer<br>Perfo. Cut Pos | _15                   | 1                       |
|                       | XXX             | -15                           | Accepted              | -                       |
|                       |                 | Perfo. Cut Pos                | Accepted              | -                       |
|                       |                 | 0<br>Dearfa Cast Das          | Accepted              | -                       |
|                       |                 | Perio. Cut Pos                | Accepted              | -                       |
|                       |                 | +15                           | Accepted              |                         |
|                       |                 | Prev. Layer                   |                       |                         |
| Test Modes            | Configuration   | Paper Type<br>xxxxxx          | Black Mark            | Accepted                |
|                       |                 |                               | Document Length       | Accepted                |
|                       |                 |                               | Label                 | Accepted<br>Perforation |
|                       |                 |                               | Perforation Return to | Accepted                |
|                       |                 |                               | Prev. Layer           |                         |

Sensors -----

| Menú principal | Función             | Opción de menú   | Confirmación   | Resultado      |
|----------------|---------------------|------------------|----------------|----------------|
|                |                     |                  |                | , <u> </u>     |
| Printer        | Test Mode           | Form Length      | Form Length    | 560/203inch    |
| Test Modes     | Configuration       | xxxx/203inch     | 560/203inch    | Accepted       |
|                |                     |                  | Form Length    | xxxx/203inch   |
|                |                     |                  | xxxx/203inch   | Accepted       |
|                |                     |                  | Form Length    | 4434/203inch   |
|                |                     |                  | 4434/203inch   | Accepted       |
|                |                     |                  | Return to      |                |
|                |                     |                  | Prev. Layer    |                |
|                |                     | Paper Width      | Paper Width    | 58mm           |
|                |                     | XXXXXX           | 58mm           | Accepted       |
|                |                     |                  | Paper Width    | 80mm           |
|                |                     |                  | 80mm           | Accepted       |
|                |                     |                  | Paper Width    | 4inch          |
|                |                     |                  | 4inch          | Accepted       |
|                |                     |                  | Paper Width    | 5,1inch        |
|                |                     |                  | 5,1inch        | Accepted       |
|                |                     |                  | Return to      |                |
|                |                     |                  | Prev. Layer    |                |
|                | Rolling ASCII       |                  | Rolling ASCII  | Rolling ASCII  |
|                | Simplex             |                  | Printing       | Completed      |
|                | H Print Test        |                  | H Print Test   | H Print Test   |
|                | Simplex             |                  | Printing       | Completed      |
|                | Dot Check Test      |                  | Dot Check Test | Dot Check Test |
|                | Simplex             |                  | Printing       | Completed      |
|                | Graphics Test       |                  | Graphics Test  | Graphics Test  |
|                | Simplex             |                  | Printing       | Completed      |
|                | Rolling ASCII       |                  | Rolling ASCII  | Rolling ASCII  |
|                | Duplex              |                  | Printing       | Completed      |
|                | H Print Test        |                  | H Print Test   | H Print Test   |
|                | Duplex              |                  | Printing       |                |
|                | Dot Check Test      |                  | Dot Check Test | Dot Check Test |
|                | Duplex              |                  | Printing       | Completed      |
|                | Graphics Test       |                  | Graphics Test  | Graphics Test  |
|                | Duplex<br>Deturn to |                  | Frinung        | Completed      |
|                | Return to           |                  |                |                |
| Sansor         | Fiev. Layer         | Calibration with | Calibratian    | Calibration    |
| Calibration    | Calibration         | Calibration with | Derforming     | Succeeded      |
| Calibration    | Calibration         | Bivi Fapei       | Ferforming     |                |
|                |                     |                  |                | Failed 12345   |
|                |                     |                  |                | Sensors        |
|                |                     | Calibration with | Calibration    | Calibration    |
|                |                     | White Paper      | Performing     | Succeeded      |
|                |                     |                  |                | Failed 12345   |
|                |                     |                  |                | Sensors        |
|                |                     | Calibration with | Calibration    | Calibration    |
|                |                     | Label Paper      | Performing     | Succeeded      |
|                |                     |                  |                | Failed 12345   |

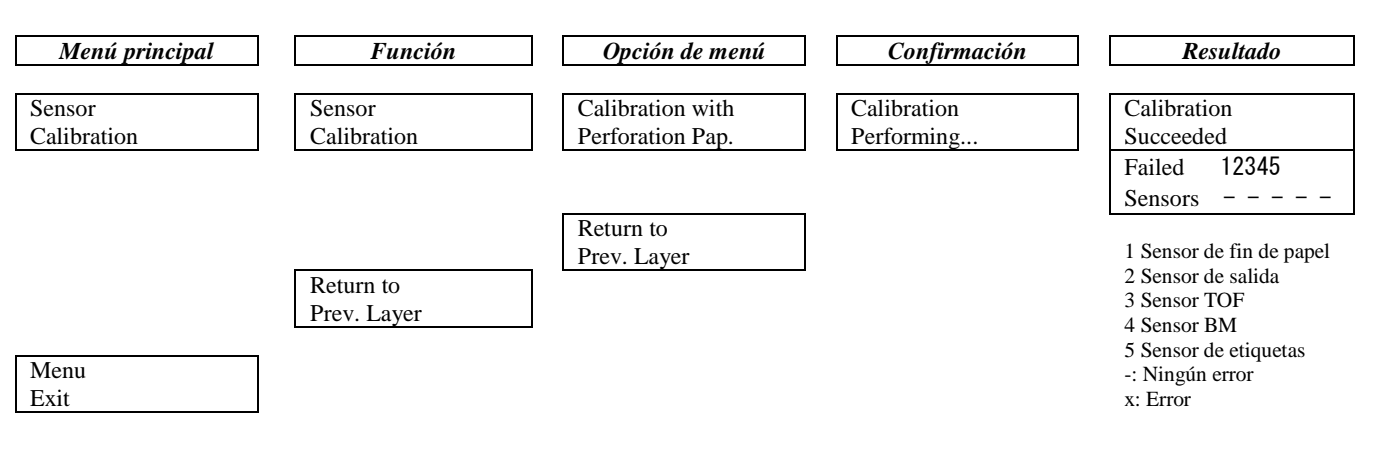

**TOSHIBA TEC CORPORATION** 

© 2011-2019 TOSHIBA TEC CORPORATION Reservados todos los derechos 1-11-1, Osaki, Shinagawa-ku, Tokio 141-8562, JAPÓN

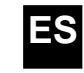

ES IMPRESO EN INDONESIA EO1-33091C